# Chapter 10 – Pollbook

| 10.1 Introduction to the Pollbook                                      | 10-2          |
|------------------------------------------------------------------------|---------------|
| 10.2 Unpacking the Pollbooks                                           | 10-3          |
| 10.3 Checking the Pollbooks                                            | 10-7          |
| 10.4 Opening the Polls                                                 | 10-11         |
| 10.5 Networking the Pollbooks                                          | 10-13         |
| 10.5.1 Networking for Same Day Registration                            | 10-13         |
| 10.5.2 Networking Pollbooks                                            | 10-15         |
| 10.6 Checking Synchronization                                          | 10-18         |
| 10.7 Entering and Clearing Data in the Pollbook                        | 10-18         |
| 10.8 Finding Voters in the Pollbook                                    | 10-18         |
| 10.9 Finding Voters in the State Roster                                | 10-22         |
| 10.10 Finding Voters by Street Address                                 | 10-23         |
| 10.11 Voter Not Found in the Pollbook                                  | 10-24         |
| 10.12 Voter is Registered in Another Precinct                          | 10-24         |
| 10.13 Finding a Voter's Correct Polling Place                          | 10-25         |
| 10.14 Checking in Voters                                               | 10-27         |
| 10.15 Issuing a Provisional Ballot                                     | 10-34         |
| 10.16 Special Situations                                               | 10-39         |
| 10.16.1 Voter Moved                                                    | <i>10</i> -39 |
| 10.16.2 Voter Claims a Different Party Affiliation or Whose Party Does |               |
| Not Have a Ballot (Primary Election Only)                              | <i>10-4</i> 0 |
| 10.16.3 Voter's Status is "Pend1", "Pend2", "ABS Issued",              | or            |
| "Voted Early"                                                          | <i>10-4</i> 0 |
| 10.16.4 Inactive Status Voters ("ID Required" box is blank)            | 10-43         |
| 10.16.5 "Issued" Box is "Reg Issued" or "PROV"                         | 10-44         |
| 10.16.6 ID Required – Show ID (Active or Inactive)                     | <i>10-4</i> 5 |
| 10.17 Standards for Acceptable Forms of ID                             | 10-46         |
| 10.18 Standards for Unacceptable Forms of ID                           | 10-47         |
| 10.19 Reprinting a Voter Authority Card                                | 10-47         |
| 10.20 Resetting the Judge's Name                                       | 10-48         |
| 10.21 Ending the Election                                              | 10-51         |
| 10.22 Packing the Pollbooks and Printers                               | 10-56         |

# **10.1 Introduction to the Pollbook**

Figure 1 - Front of the Pollbook

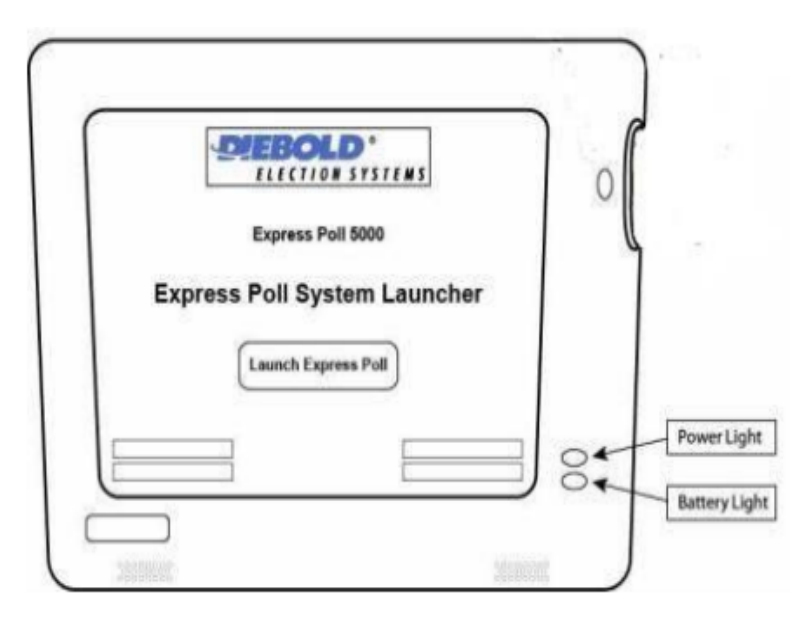

The **Power Light** is green when the unit is in use.

The **Battery Light** will flash green when the unit is plugged in and is charging. The light is off when there is no power.

Figure 2 - Top of the Pollbook

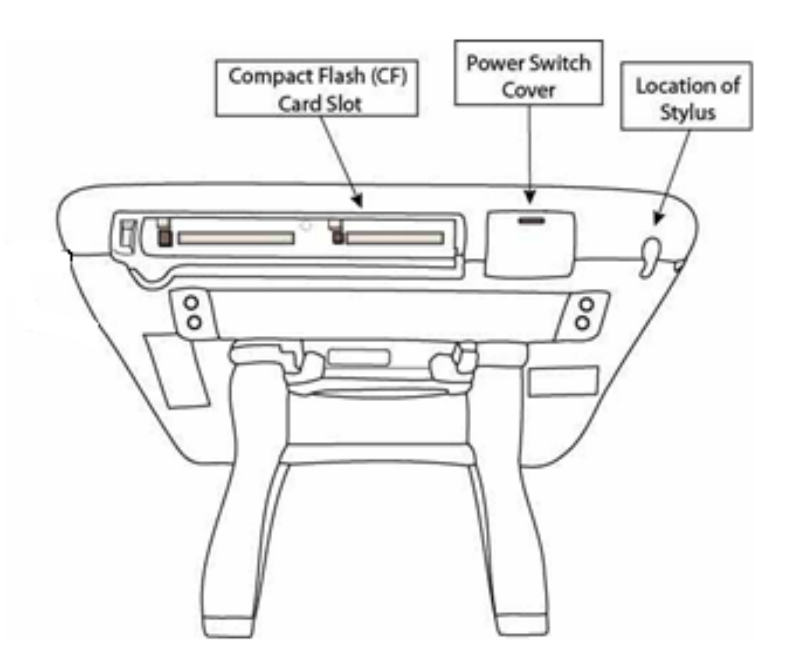

The **Compact Flash** (CF) Card Slot contains a compact flash card. This card stores election information and a list of eligible voters. The protective cover for the Compact Flash Card Slot must remain closed and sealed during an election.

The **Power Switch Cover** can be opened to use the on/off power switch.

The **Stylus** is pen-shaped and has a hard point. It is stored in the top of the unit. It must be used to navigate the electronic pollbook. Use the stylus to "touch" commands on the screen.

# **10.2 Unpacking the Pollbooks**

### Pre-election:

The electronic pollbook and printer cases will be delivered in a rolling luggage cart. Make sure the luggage tags on the cases have the correct district/precinct number. Disengage the strap and put the cases on the check-in table(s).

- 1.Open the printer case (the printer case does not have a seal) and remove the Pollbook Integrity Report.
- 2. Make sure the outer seal number on each pollbook case matches the number in column 1 of the *Pollbook Integrity Report*. Take off and discard the outer seal.

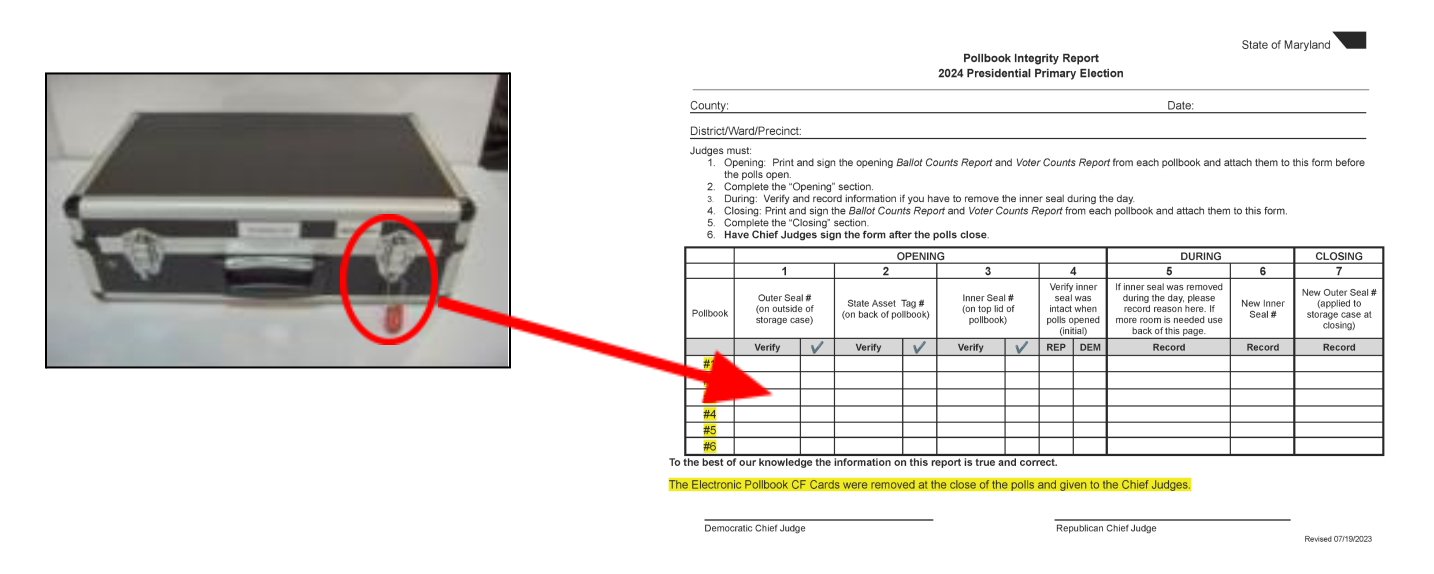

### Figure 3 - Outer Seal and the Pollbook Integrity Report

- 3. Open the two latches of the pollbook case.
- 4. Take the pollbook and power cord from the case.

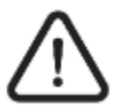

# Do not grab the pollbook by its legs! Use the elastic strap on the back of the pollbook.

Figure 4 - Elastic Strap on the back of the Pollbook

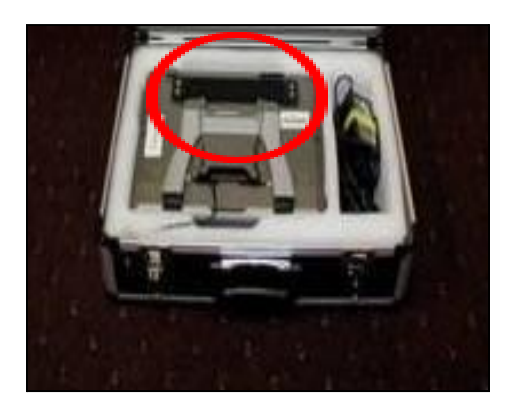

5. Make sure the state asset tag number on the back of each pollbook matches the numbers in column 2 of the *Pollbook Integrity Report*.

Figure 5 - State Asset Tag Number and Pollbook Integrity Report

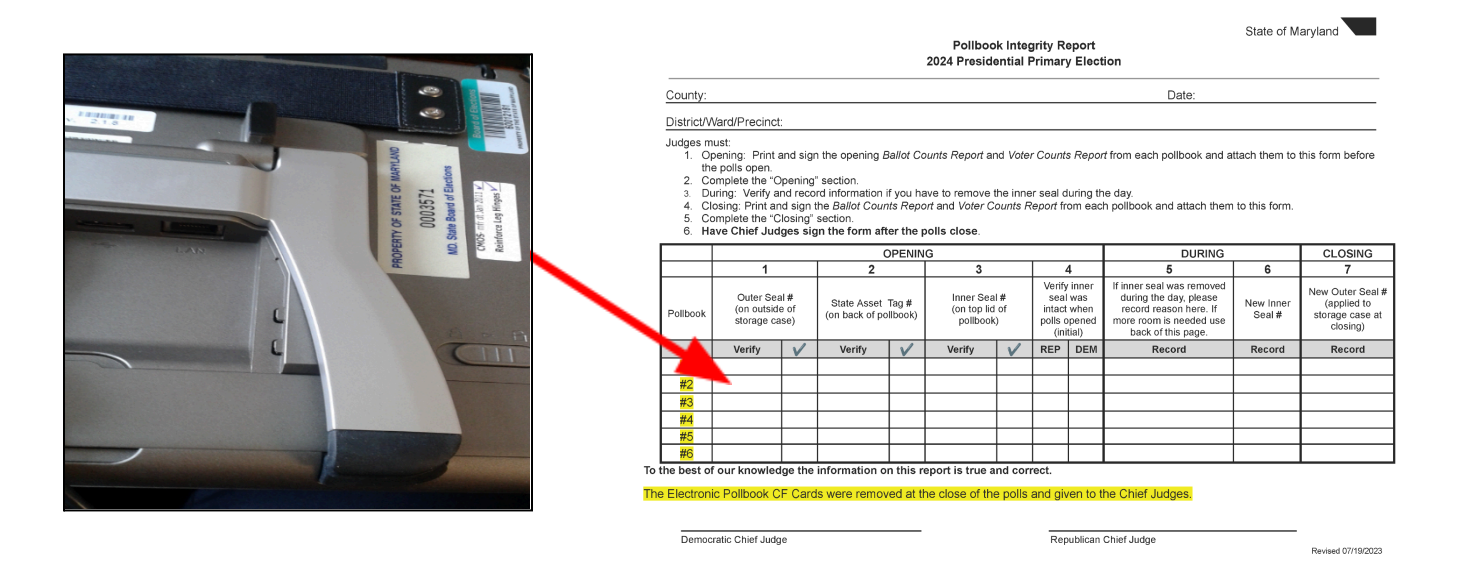

6. Make sure the inner seal number on the top of each pollbook is not broken. Make sure the number matches the numbers in column 3 of the *Pollbook Integrity Report*. DO NOT REMOVE THE INNER SEAL.

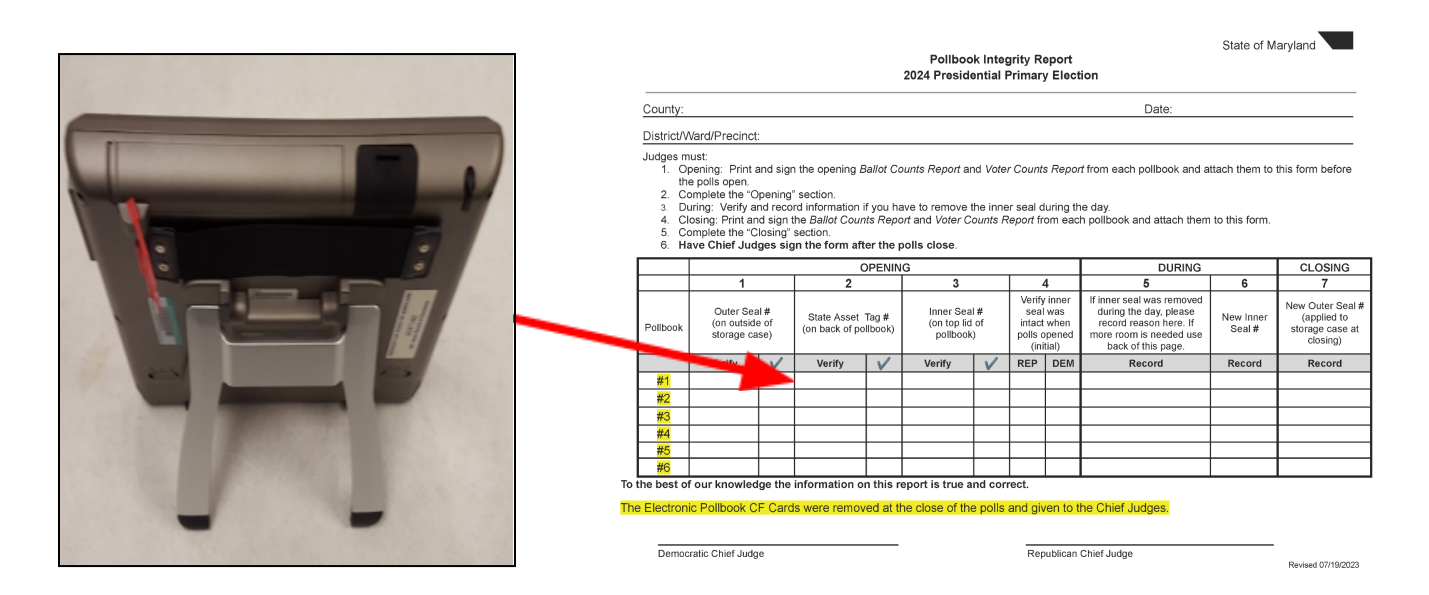

7. Make sure the Power Switch on the top is turned OFF.

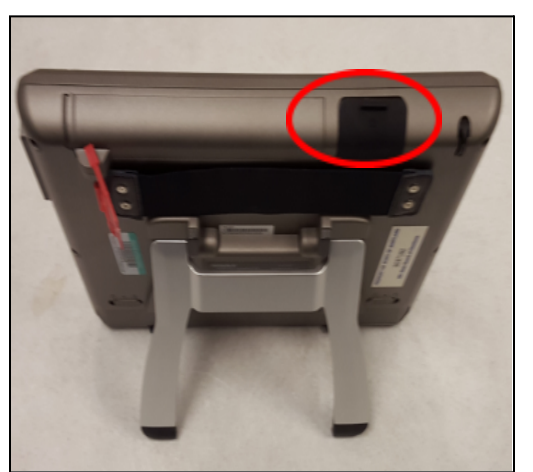

Figure 7 - Power Switch on Top of the Pollbook

8. Insert the power cord (marked with yellow tape) into the first connection slot marked with PWR. Plug the other end into a power source. **Do NOT turn on the power switch yet!** 

Figure 8 - Power Cord (Marked with Yellow Tape) of the Pollbook

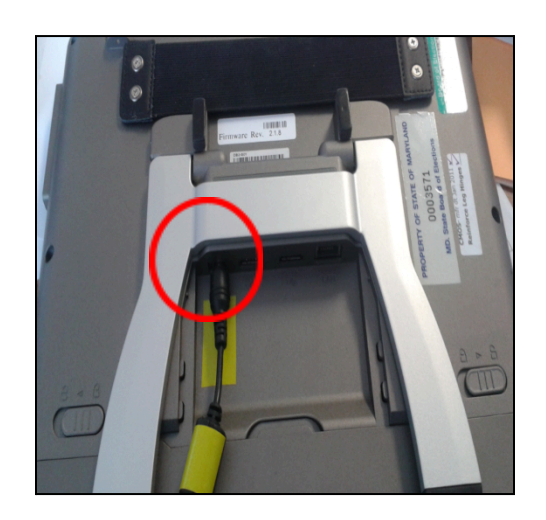

- 9. Remove a printer, a power brick (marked with blue tape), and a USB cable from the printer case.
- 10. Take the printer's USB cable from the printer case. Plug the larger end into one of the two USB ports located on the back of the pollbook. It does not matter which USB port you use.

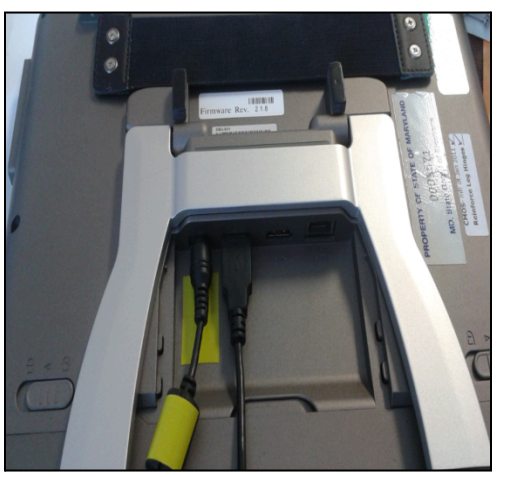

Figure 9 - One of the Two USB Ports on the Back of the Pollbook

11. Plug one end of the printer's power cord (marked with blue tape) into the printer. Plug the other end into a power source.

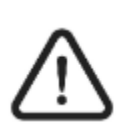

The printer end of the power cord is bent 90 degrees (elbow shaped). DO NOT connect a pollbook power cord (marked with yellow tape) to the printer. It will cause severe damage to the printer.

12. Plug the smaller end of the USB cable into the printer.

# 10-6 Pollbook

#### Figure 10 - Smaller End of the USB Cable in the Printer

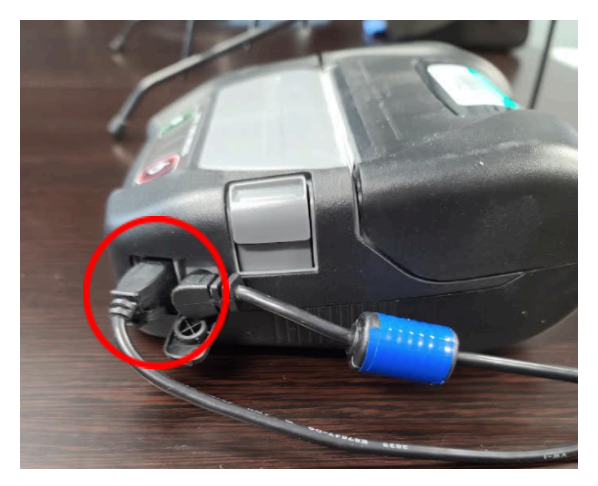

- 13. Test the printer. If the green light is on, press the power button to turn it off. Firmly hold down the power button and the paper feed button at the same time. After a short delay, the lights will flash as the test page prints.
- 14. Plug one end of a LAN cable into the LAN port of a pollbook.
- 15 Extend the legs on the back of the pollbook to about 45°. Extending the legs too far may cause them to break. Set the pollbook upright on its legs
- 16. Repeat steps 3 through 15 for all Pollbooks.

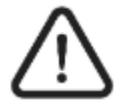

There should be one printer for each pollbook. If there are any printers missing, notify the Montgomery County Board of Elections right away.

# **10.3 Checking the Pollbooks**

1. Turn the power switch to ON. DO NOT NETWORK THE POLLBOOKS YET.

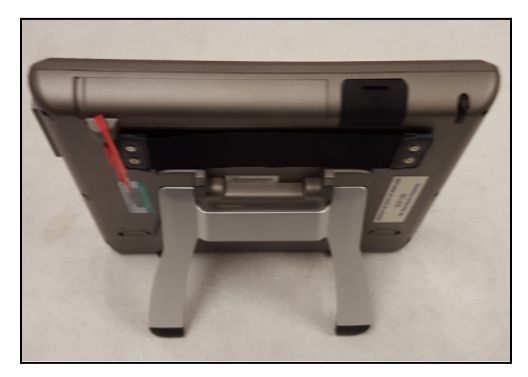

Figure 11 - Power Switch on the Top of the Pollbook

2. When the pollbook switch is ON, the "Launch" screen will appear.

- Make sure the date and time is correct. If the date or time is incorrect, tell a chief judge right away. The chief judge will document it in the Chief Judges' Election Log and reset the time after the pollbook has been launched. Tap the "Launch" button with the stylus.
- o If the date and time is correct, tap the "Launch" button with the stylus.

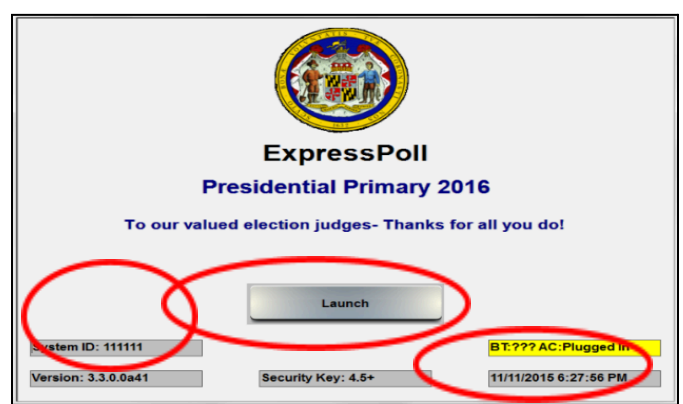

Figure 12 – Date & Time and the "Launch" Button on the Pollbook

- 3. The Encrypted Database screen will appear. A chief judge will enter the encryption code and tap "Authenticate."
- Make sure the poll name on the left side of the screen is correct. Then tap the "OK This is Correct Poll" button at the bottom of the screen.

Figure 13 - Poll Name on the Left Side of the Screen and "OK This is Correct Poll" Button on the Pollbook

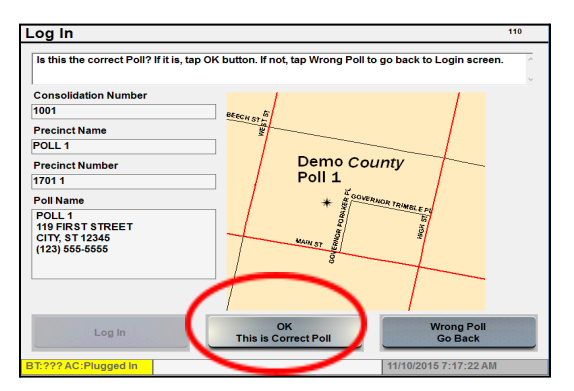

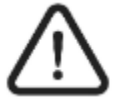

If the polling place shown is not correct, tell a chief judge right away. The chief judge will tell the Montgomery County Board of Elections immediately.

5. Select "Yes" or "No" when you are asked to check that the time in the bottom right corner matches the correct time.

# 10-8 Pollbook

- o If "No" is selected, go to step 5.
- o If "Yes" is selected, go to step 6.

Figure 14 - "No" and "Yes" Buttons and Date & Time on the Pollbook

| Main Screen                                                                                                    | 130                |
|----------------------------------------------------------------------------------------------------|--------------------|
| Manage Polls   Issue Ballots   Precinct Details   Manage System                                                                                                    | Status             |
| **Opening** When authorized by Chief Judges, tap "Open the Polis." Tap "Continue<br>the pop-processes that always "Drint Deliet Counts" and "Drint Vates Counts " Variation totals are | "on ^<br>that all  |
| **** QUESTION ****                                                                                                    |                    |
| Is the time displayed on the clock on this unit accurate?                                                                                                    |                    |
| Ballot                                                                                                    |                    |
| -                                                                                                    |                    |
| Yes No                                                                                                    |                    |
|                                                                                                    |                    |
| Open the Polls Daily Closing Step #1 Close the Polls Archive & Clo                                                                                                    | Step #2<br>se Down |
| BT:??? AC:Plugged In Voted: REP 0 DEM 0 NON 0 TOT 8/3/2016 11:57:19                                                                                                    | AM                 |

6. Change the date and time by tapping "+" or "-". Tap "Set Clock Time" to save changes.

Figure 15 - Changing the Date and Time on the Pollbook

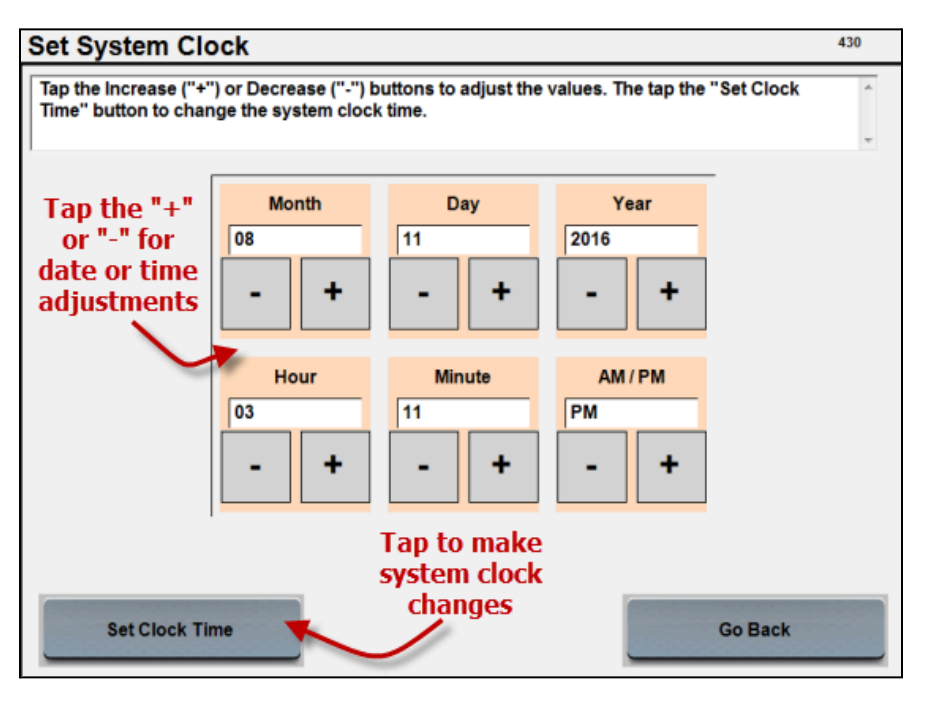

7. The "Main Screen" will appear with the "Manage Polls" tab at the top of the screen. The Poll Status will be "Closed."

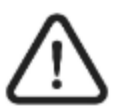

# Almost everything you will need to know about using the pollbook is in the onscreen instructions. Please read them!

Figure 16 - "Main Screen" and Onscreen Instructions on the Pollbook

| Main Screen                                                                                                    |                                                                                                    | 130           |
|----------------------------------------------------------------------------------------------------|----------------------------------------------------------------------------------------------------|---------------|
| Manage Polls Issue Ballots                                                                                                    | Precinct Details Manage System                                                                                                    | Status        |
| ""Opening" When authorized by 0<br>the pop-up screen that shows "Pr<br>totals are 0. Tap the "Issue Ballot<br>voters.<br>""Closing" When authorized by 0 | Chief Judges, tap "Open the Polls." Tap "Continue" o<br>int Ballot Counts" and "Print Voter Counts." Verify th<br>s" tab then "Search Voter Roster" to begin checking-i<br>hief Judges, tap "Step #1-Close the Polls." Print the | in at all in  |
| Statistics                                                                                                    | Consolidation Number 09001001                                                                                                    |               |
| Ballots Voters SDR Cour                                                                                                    | nts Poll Status CLOSED                                                                                                    |               |
| Standard BACs 0                                                                                                    | Poll Opening Time 7-00AM                                                                                                    |               |
| Provisional Voter BACs 0                                                                                                    |                                                                                                    | _             |
| Standard Ballots 0                                                                                                    | Poll Closing Time 8:00PM                                                                                                    |               |
| Provisional Ballots 0                                                                                                    | # of Registered Voters 2601                                                                                                    |               |
|                                                                                                    | Bulk Update Date                                                                                                    |               |
| Open the Polls                                                                                                    | Daily Closing Step #1<br>Close the Polls<br>Archive & Close                                                                                                    | ep #2<br>Down |
| BT:??? AC:Plugged In                                                                                                    | Voted: TOT 0 11/18/2015 1:15:54                                                                                                    | PM            |

8. Tap the "Ballots", "Voters" and "SDR" tabs under the "Statistics" tab to make sure that all the numbers are zero. Be sure to check all tabs under "Statistics" for zeroes before networking the Pollbooks.

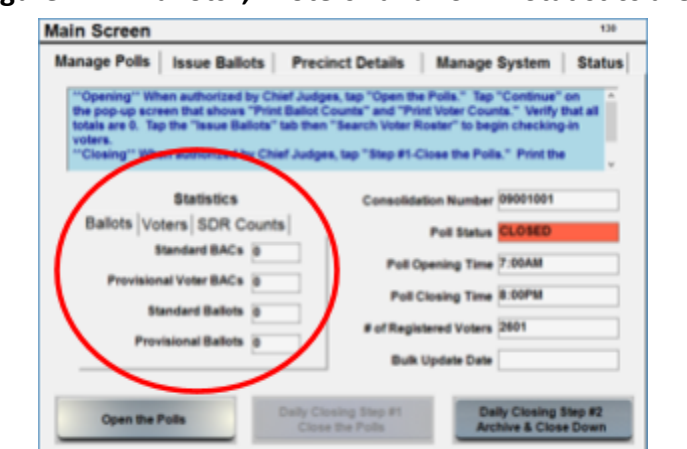

Figure 17 - "Ballots", "Voters" and "SDR" Statistics are Zero

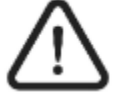

Tell a chief judge right away if any of these numbers are not zero. Do not network the pollbooks if any number is not zero.

- 9. Make sure that the totals at the bottom of the screen are zero.
  - o For the primary election:

T 777 AC PI

# 10-10 Pollbook

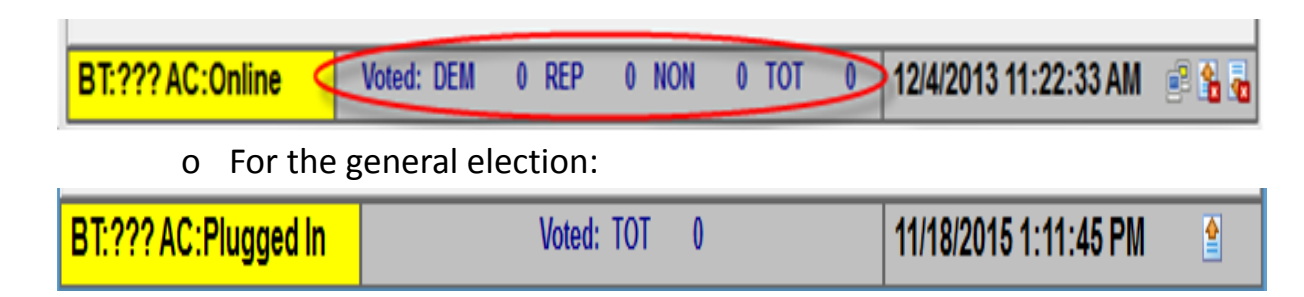

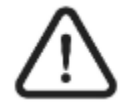

Alert a chief judge immediately if any of these numbers are not zero. Do not network the pollbooks if any number is not zero.

10. Repeat steps 1 through 8 for all Pollbooks.

Stop here. Do not open the polls during the pre-election set up.

# 10.4 Opening the Polls

Election morning:

Chief judges will turn on, launch and network the pollbooks according to the instructions from the Montgomery County Board of elections.

All tasks are supervised by the chief judges.

Do not check-in voters before 7:00 a.m.

Steps 1 through 4 should be completed as close to 7:00 a.m. as possible. Follow these steps for each pollbook.

1. Tap the "Open the Polls" button

| Manage Polls Issu                                                                                       | e Ballots                                                           | Precinct                                                              | Details                                                   | Manage                                                         | System   Statu                                                           |
|----------------------------------------------------------------------------------------------------|---------------------------------------------------------------------|-----------------------------------------------------------------------|-----------------------------------------------------------|----------------------------------------------------------------|--------------------------------------------------------------------------|
| "Opening" When aut<br>the pop-up screen tha<br>totals are 0. Tap the "<br>voters.<br>"Closing" When aut | horized by Ch<br>it shows "Prin<br>Issue Ballots"<br>horized by Chi | ief Judges, taj<br>t Ballot Counti<br>tab then "Sea<br>ef Judges, tap | o "Open the<br>s" and "Prin<br>rch Voter Ro<br>"Step #1-C | Polls." Tap<br>it Voter Cour<br>oster" to beg<br>lose the Poll | "Continue" on<br>ts." Verify that all<br>in checking-in<br>s." Print the |
| Sta                                                                                                    | tistics                                                             |                                                                       | Consolidat                                                | ion Number                                                     | 09001001                                                                 |
| Ballots Voters                                                                                          | SDR Count                                                           | s                                                                     |                                                           | Poll Status                                                    | CLOSED                                                                   |
| Standar                                                                                                 | d BACs 0                                                            |                                                                       | Poll Or                                                   | aning Time                                                     | 7-00AM                                                                   |
| Provisional Vot                                                                                         | er BACs 0                                                           |                                                                       | Policy                                                    | verning rame                                                   |                                                                          |
| Standard                                                                                                | Ballots 0                                                           |                                                                       | Poll C                                                    | losing Time                                                    | 8:00PM                                                                   |
| Provisiona                                                                                              | Ballots                                                             | 51                                                                    | # of Regist                                               | ered Voters                                                    | 2601                                                                     |
|                                                                                                    | -                                                                   |                                                                       | Bulk (                                                    | Jpdate Date                                                    |                                                                          |
| Open the Polls                                                                                          |                                                                     | Daily Closing<br>Close the I                                          | Step #1<br>Polls                                          | Da<br>Arc                                                      | ily Closing Step #2<br>hive & Close Down                                 |
| 222 AC: Plugged In                                                                                      |                                                                     | Voted: TOT                                                            | 0                                                         | 11/18/2                                                        | 2015 1:15:54 PM                                                          |

2. Make sure the Print Ballot Counts and Print Voter Counts boxes have check marks in the pop-up menu.

Figure 19 - Checkmarks in the "Print Ballot Counts" and "Print Voter Counts" Boxes on the Pollbook

| Main Screen                                                                   |                   |                                          |                         | 130                                                                                                    |
|-------------------------------------------------------------------------------|-------------------|------------------------------------------|-------------------------|----------------------------------------------------------------------------------------------------|
| Manage Polls                                                                  | Issue Ballots     | Precinct Details                         | Manage Syste            | em Status                                                                                                    |
| **Opening** W<br>the pop-up sc<br>totals are 0. T<br>voters.<br>**Closing** W | Tap Continue to p | rint reports.                            | ^                       | nue" on crify that all crify that all crify that all nt the the trify that all crifts are crifts and the crifts are crifts are crift |
| Ballots V                                                                     |                   | int Ballot Counte                        |                         | 001<br>ED                                                                                                    |
| Provisio<br>S<br>Pro                                                          |                   | int Voter Counts                         |                         | M                                                                                                    |
| Open the                                                                      | Polls             | Daily Closing Step #1<br>Close the Polls | Daily Clos<br>Archive & | sing Step #2<br>Close Down                                                                                                    |
| BT:??? AC:Plugge                                                              | <mark>d In</mark> | Voted: TOT 0                             | 11/18/2015 1:           | :19:33 PM 👳                                                                                                    |

- 3. Tap "Continue" to print the Ballot Counts and Voter Counts reports. Two reports will print.
- 4. Make sure all totals on the Consolidated Voter Counts Report and Consolidated Ballot Counts Report are zero. Tell a chief judge right away if the totals are not zero.

#### Figure 20 - Zeroes on the Consolidated Voter Counts Report and Consolidated Ballot Counts Report

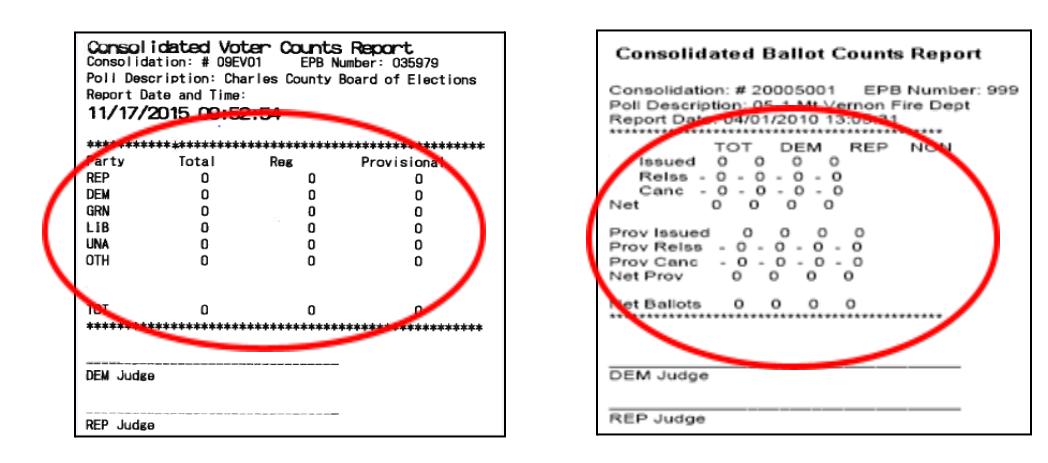

# 10-12 Pollbook

5. The "Poll Status" will change from red to green. It will read "OPENED."

| Manage Polls   Issue Ballo                                                                                                    | ots Precinct Det                                                                                             | ails   Manage                                                                             | System   Status                                                     |
|----------------------------------------------------------------------------------------------------|----------------------------------------------------------------------------------------------------|-------------------------------------------------------------------------------------------|---------------------------------------------------------------------|
| "Opening" When authorized I<br>the pop-up screen that shows<br>totals are 0. Tap the "Issue Ba<br>voters.<br>"Closing" When authorized b | by Chief Judges, tap "O<br>"Print Ballot Counts" ar<br>llote" tab then "Search '<br>y Chief Judges, tap "Ste | pen the Polls." Tap<br>nd "Print Voter Cour<br>Voter Roster" to be<br>ep #1-Close the Pol | "Continue" on Ants." Verify that all gin checking-in Is." Print the |
| Statistics                                                                                                    | Cor                                                                                                    | nsolidation Number                                                                        | 09001001                                                            |
| Ballots Voters SDR C                                                                                                    | ounts                                                                                                    | Pol' Status                                                                               | OPENED                                                              |
| Standard BACs                                                                                                    | 0                                                                                                    | Roll Opening                                                                              | 7:00AM                                                              |
| Provisional Voter BACs                                                                                                    | 0                                                                                                    | Dell Glasies Time                                                                         | 8-00014                                                             |
| Standard Ballots                                                                                                    | 0                                                                                                    | Poll Closing Time                                                                         | a:00PM                                                              |
| Provisional Ballots                                                                                                    | # o                                                                                                    | f Registered Voters                                                                       | 2601                                                                |
|                                                                                                    |                                                                                                    | Bulk Update Date                                                                          |                                                                     |
| Open the Polls                                                                                                    | Daily Closing Step<br>Close the Polls                                                                        | Da Arr                                                                                    | nily Closing Step #2<br>thive & Close Down                          |
| ??? AC:Plugged In                                                                                                    | Voted: TOT 0                                                                                                 | 11/18/                                                                                    | 2015 1:24:21 PM                                                     |

Figure 21 - Poll Status Says "OPENED" and Shaded Green

6. Repeat steps 1 through 5 for all Pollbooks.

## **10.5 Networking the Pollbooks**

### 10.5.1 Networking for Same Day Registration

The Montgomery County Board of Elections will train election judges how to network the pollbook with the Cradlepoint Router. This will ensure that networking is connected correctly. Notify the local board immediately with any issues with connecting the pollbooks.

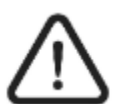

## Do not network (connect) the pollbooks until after:

- All pollbooks have been turned on individually.
- The "Statistics" on the "Main Screen" are verified as zeroes for the "Ballots", "Voter" and "SDR" tabs.
- The Consolidated Voter Counts Report and Consolidated Ballot Counts Report are printed on each pollbook.

The back of the pollbook has four ports. From left to right:

- Power connection
- There are two USB ports; one to connect the printer and one to connect the SDR handheld barcode scanner. LAN port that connects all the pollbooks in the same polling place together

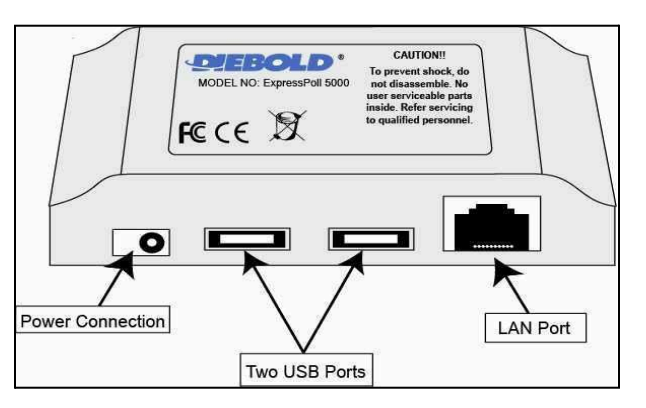

Figure 22 - Four Ports on the Back of the Pollbook

All cable connectors will only fit in the ports in one way. If the plug does not fit in the port easily, ask for help. Put in the USB plug with the USB icon facing up. Put the LAN plug with the locking tab facing up.

#### Figure 23 - Connections on the Back of the Pollbook

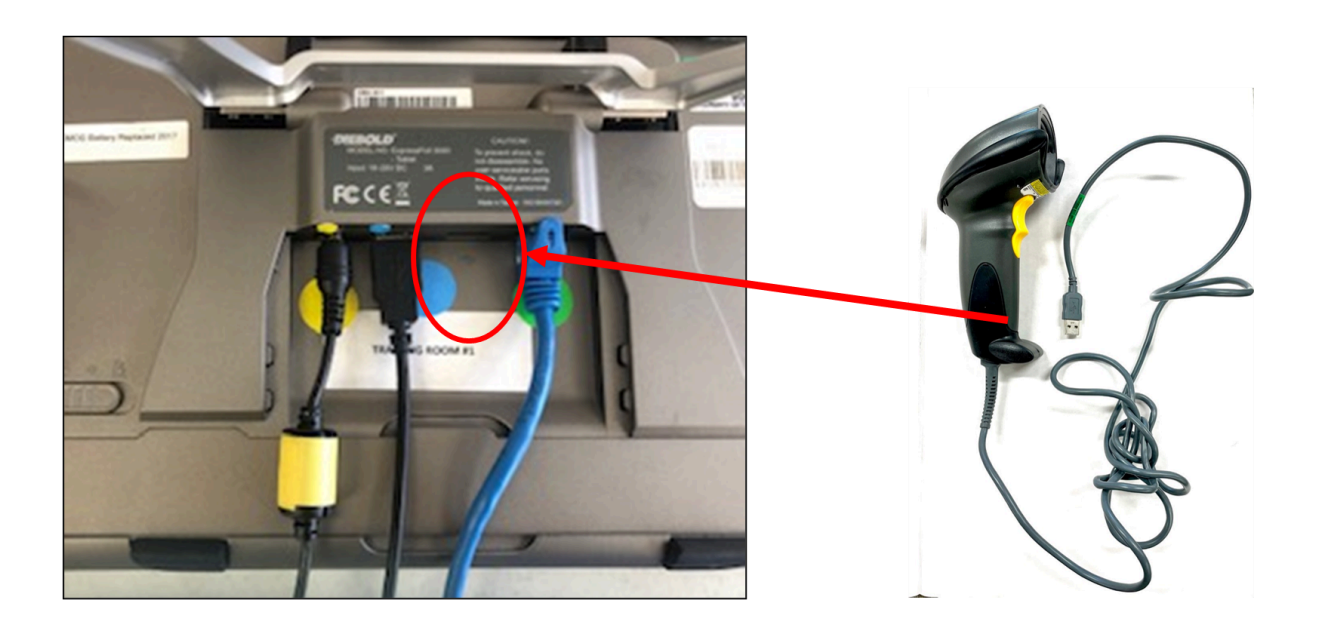

The back of the Pollbook may remain covered during the election to help prevent disconnection.

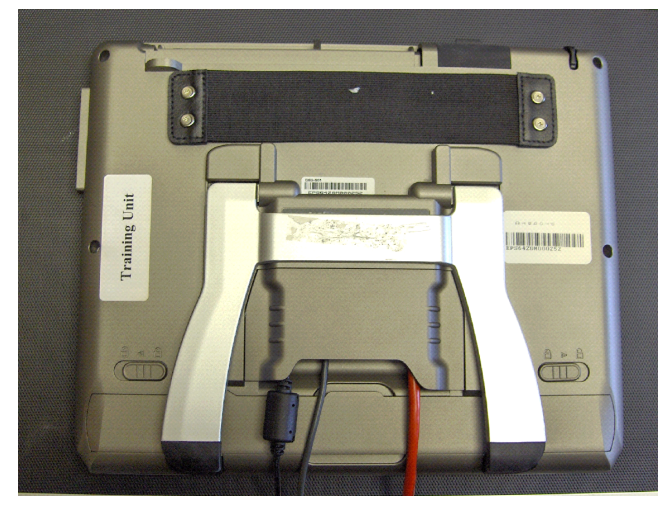

Figure 24 – Installed Cover on the Back of the Pollbook

### 10.5.2 Networking Pollbooks

1. Turn all Pollbooks **OFF** <u>before</u> connecting the network cables.

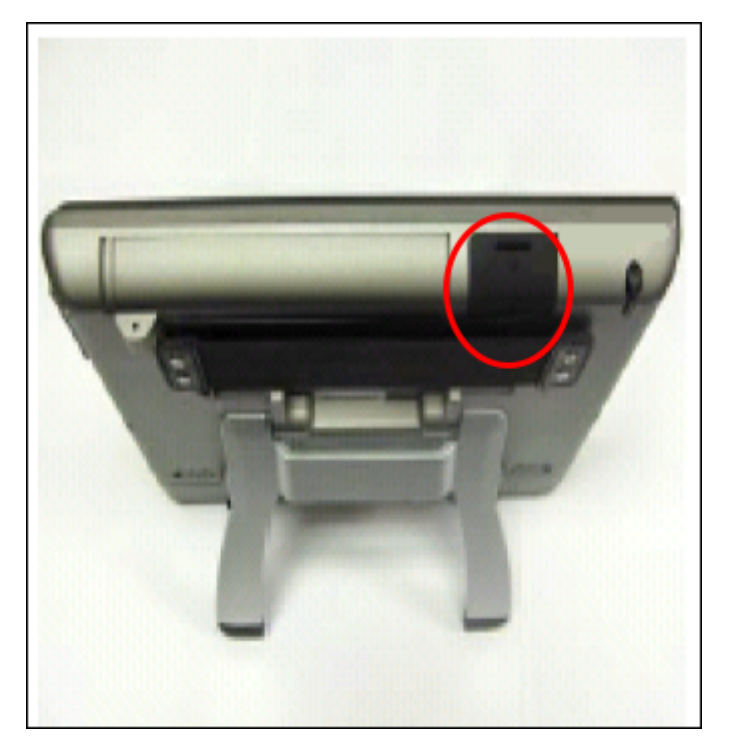

Figure 25 - Power Button on the Top of the Pollbook

2. The router connects all pollbooks within the polling place. The router will allow all pollbooks to synchronize data in the polling place and with the State server (during early voting).

#### Figure 26 - Router Used to Connect the Pollbooks

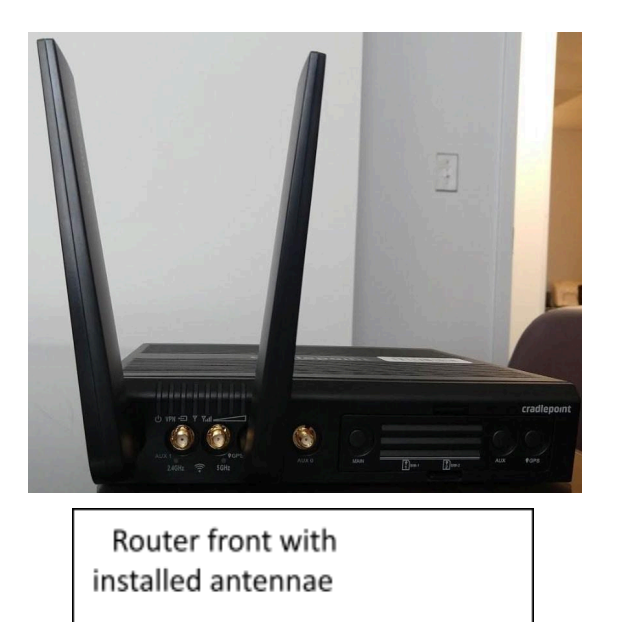

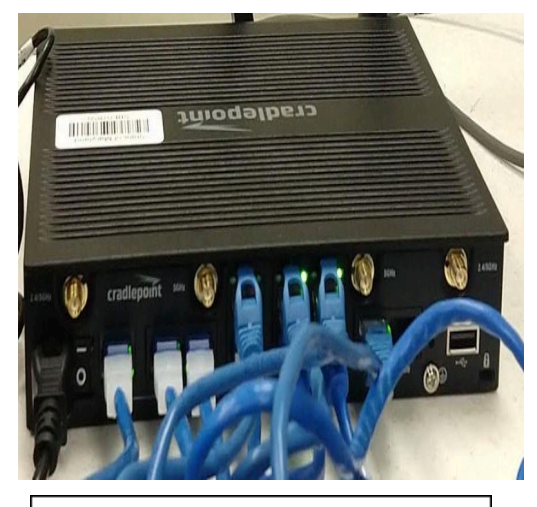

Router back with cable and power connections

3. Plug the router's power cord into the first socket in the back of the router and turn the power switch to the on position.

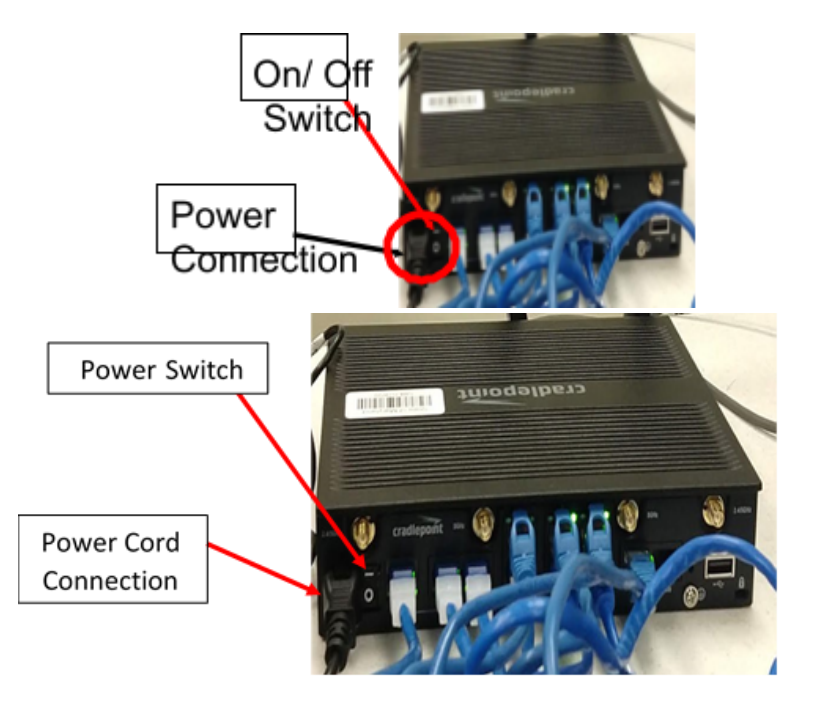

#### Figure 27- First Socket on the Back of the Router

- 4. Plug the power cord plug into the power strip.
- 5. Plug one end of a LAN cable into the LAN port of an Pollbook. This may be done at the pre-election set-up.

# 10-16 Pollbook

6. Plug the other end of the LAN cable into any port in the router. There are 10 available ports on the back of the router.

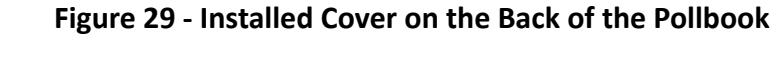

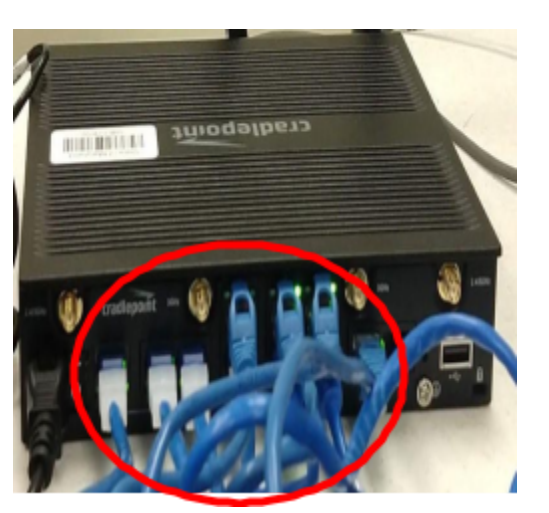

- 7. Repeat steps 1 through 6 for each Pollbook. Be sure to connect pollbook 1 to the #1 LAN port, pollbook 2 to the #2 LAN port, etc. Doing so will help if an issue with connection arises.
- 8. Turn each Pollbook ON **one at a time**. Wait until the "Launch" screen appears before turning on the next pollbook.

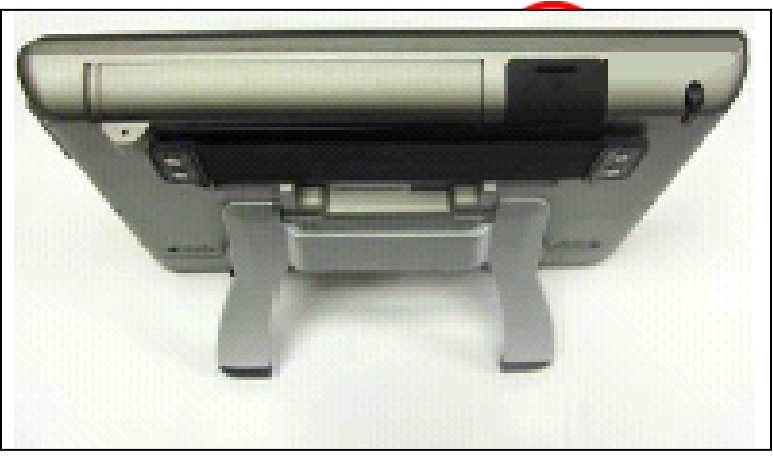

Figure 30 - Power Button at the Top of the Pollbook

9. Go to the "Checking Synchronization" section of this chapter.

# **10.6 Checking Synchronization**

Make sure that the pollbooks are synchronized with all pollbooks in the polling place. Look at the 2 icons in the lower right corner of the screen.

If the pollbooks are not synchronized, make sure that all connections between the pollbooks and the router are plugged in securely.

If the pollbooks will not synchronize, notify a chief judge right away. The chief judge will notify the Montgomery County Board of Elections who will provide instructions.

During the day, check the totals for "Voted" at the bottom of the screen to make sure all totals on all the pollbooks are the same.

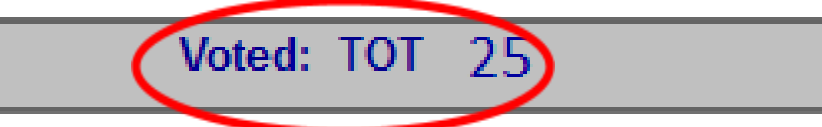

If the pollbooks are not synchronized, make sure that all connections between the pollbooks and the Cradlepoint Router are plugged in and secure. If the pollbooks will not synchronize, tell a chief judge right away. The chief judge will ask for technical help.

# **10.7 Entering and Clearing Data in the Pollbook**

The pollbook accepts only letters A-Z for name lookup. Do not use spaces, hyphens or apostrophes. The voter's name will print correctly (including apostrophes) on the voter authority card.

- Tap the "backspace" key to delete one or more letters.
- Tap the "clear" key to delete an entire field.
- Tap the "Clear ALL" button to clear all search fields.

## **10.8 Finding Voters in the Pollbook**

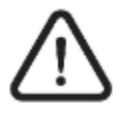

Judges are not allowed to ask for ID. Judges may accept ID if offered by a voter. Judges must ask the voter to say his or her name, address, and month and day of birth.

1. Tap the "Issue Ballots" tab at the top of the screen.

Figure 31 - "Issue Ballots" Tab on the Main Screen of the Pollbook

| Manage Poll                                                                                                    | lots Pred                      | inct Details                                                                      | Manage                                                         | System Stat                                                               | us |
|----------------------------------------------------------------------------------------------------|--------------------------------|-----------------------------------------------------------------------------------|----------------------------------------------------------------|---------------------------------------------------------------------------|----|
| "Opening" When authorized<br>the pop-up screen that show<br>totals are 0. Tap the "lesue B<br>voters.<br>"Closing" When authorized | by Chief Judg<br>by Chief Judg | es, tap "Open the<br>Counts" and "Prir<br>n "Search Voter R<br>ee, tap "Step #1-C | Polls." Tap<br>nt Voter Cour<br>oster" to beg<br>lose the Poll | "Continue" on<br>hts." Verify that all<br>in checking-in<br>a." Print the | -  |
| Statistics                                                                                                    |                                | Consolidat                                                                        | tion Number                                                    | 09001001                                                                  |    |
| Ballots Voters SDR                                                                                                    | Counts                         |                                                                                   | Poll Status                                                    | OPENED                                                                    |    |
| Standard BAC                                                                                                    | • •                            | Poll O                                                                            | oening Time                                                    | 7:00AM                                                                    |    |
| Provisional Voter BAC                                                                                                    | . 0                            |                                                                                   |                                                                | 8-00044                                                                   | =  |
| Standard Ballot                                                                                                    | 0                              | Poll C                                                                            | losing Time                                                    | 8:00PM                                                                    | 2  |
| Provisional Ballot                                                                                                    |                                | # of Regist                                                                       | tered Votera                                                   | 2601                                                                      |    |
|                                                                                                    |                                | Bulk                                                                              | Update Date                                                    |                                                                           |    |
| Open the Polls                                                                                                    | Daily Clot                     | osing Step #1<br>to the Polls                                                     | Da<br>Arc                                                      | ily Closing Step #2<br>hive & Close Down                                  |    |
| T 222 AC: Plugged In                                                                                                    | Voted: 1                       | от е                                                                              | 11/18/2                                                        | 2016 1:24:21 PM                                                           | -  |

2. Tap the "Search Voter Roster" button on the bottom left of the "Issue Ballots" screen.

Figure 32 - "Search Voter Roster" Button on the Main Screen of the Pollbook

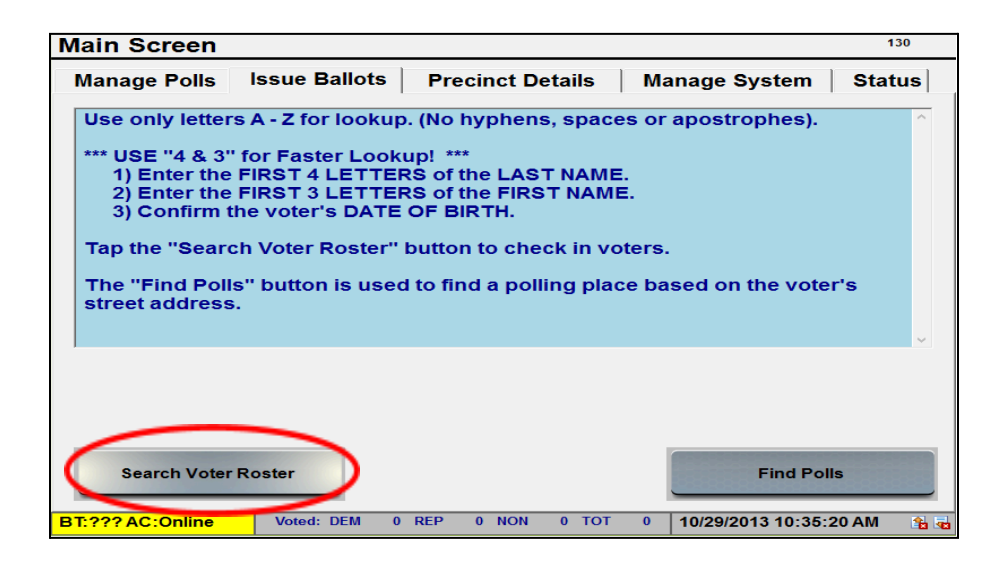

3. The "Find Voters" screen appears next. You are ready to check-in voters.

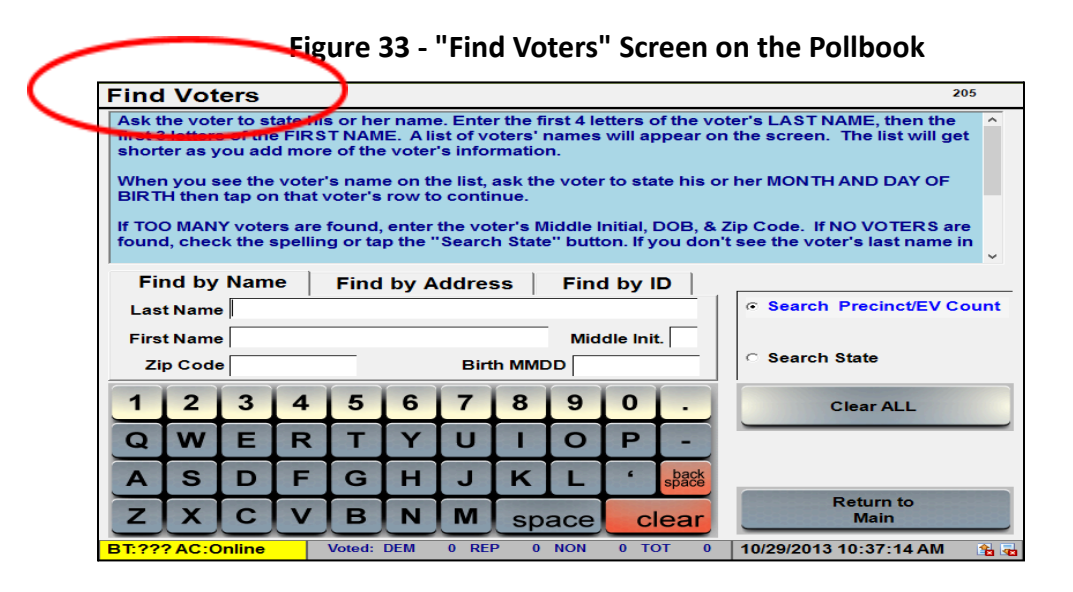

- 4. Ask *"What is your name?"* Use the **4-3 method** by entering only the first 4 letters of the voter's last name and the first 3 letters of the voter's first name.
  - o Repeat the voter's name.
  - On the "Find Voter's" screen, touch the "Last Name" field box. Then type in the first 4 letters of the voter's last name. Note: Do not use apostrophes or hyphens. For example, O'Neal should be entered ONEA, El-Habib should be entered as ELHA, etc.
  - o Touch the "First Name" field box. Then enter the first 3 letters of the voter's first name. The list of names will get shorter as you add letters.

| Find                                                                                                    | Vot          | ers    |   |        |        |       |               |        |       |               |                   |             | 20     | 15       |
|----------------------------------------------------------------------------------------------------|--------------|--------|---|--------|--------|-------|---------------|--------|-------|---------------|-------------------|-------------|--------|----------|
| Name                                                                                                    | <del>,</del> |        |   | Addr   | ess    |       |               | Cou    | inty  | DOB           | Status            | Issued      | Party  | <u>^</u> |
| Linc                                                                                                    |              |        |   | Main   | St AP  | ΤА    |               | Anr    | ne    | 03/01         | Active            | None        | REP    |          |
| Abra                                                                                                    | ham Q        | uincy  |   | Anyte  | own 12 | 2345  | Aru           | ndel   | /1802 |               |                   |             |        |          |
| Find by Name     Find by Address     Find by ID     1 voters found.       Last Name     LINC     Image: Construction of the second second seco |              |        |   |        |        |       |               |        |       |               |                   |             | und.   |          |
| 71                                                                                                    | n Code       | e      |   |        |        | Birt  | h MME         | DD 03/ | 01/   |               | Searc             | in State (a | aa mi) |          |
| 1                                                                                                    | 2            | 3      | 4 | 5      | 6      | 7     | 8             | 9      | 0     | •             |                   | Clear AL    | .L     |          |
| Q                                                                                                    | ¥            | E      | R | Т      | Y      | U     |               | 0      | Ρ     | -             |                   |             |        |          |
| A                                                                                                    | S            | D      | F | G      | н      | J     | ĸ             | L      | "     | back<br>space |                   |             |        |          |
| Z                                                                                                    | X            | С      | V | в      | N      | м     | space clea    |        |       | ear           | Return to<br>Main |             |        |          |
| BT:??                                                                                                    | ? AC:C       | Inline |   | Voted: | DEM    | 0 REF | <b>&gt; 0</b> | NON    | 0 то  | DT 1          | 10/1/201          | 3 1:26:06 F | ≥М     | <b>1</b> |

Figure 34 - Last Name & First Name Field Boxes on the Pollbook

If a scroll bar appears on the right side indicating a long list of names, then you

# 10-20 Pollbook

may need to narrow down the search. Tap the "Middle Init" field box and tap the first letter of the voter's middle name. If the voter has no middle name, use the "space" key to enter a blank space in the "Middle Init" box.

You may also narrow the voter search by entering the voter's zip code or month and day of birth. This can only be done after at least one letter has been entered for the voter's last and first name fields.

5. Ask *"What is your month and day of birth?"* Make sure the month and day match the date shown in the DOB field. Confirm the voter's month and day of birth to make sure you see the correct voter. Be careful to not confuse father and son, mother and daughter, father and daughter, etc.

| Find  | l Vot                                                                    | ers   |   |      |       |      |       |       |                       |       |        |           | 20        | 5        | IDM   |
|-------|--------------------------------------------------------------------------|-------|---|------|-------|------|-------|-------|-----------------------|-------|--------|-----------|-----------|----------|-------|
| Name  | e                                                                        |       |   | Addr | ess   |      |       | Cou   | unty                  | DOB   | Status | Issued    | Party     | <u>^</u> | IKIVI |
| Linc  | ham O                                                                    | uincy |   | Main | St AP | T A  |       | Anr   | ne                    | 03/01 | Active | None      | REP       |          |       |
|       | Abranam Quincy Anytown 12345                                             |       |   |      |       |      |       | Aru   | nuer                  | /1602 |        |           |           |          |       |
|       |                                                                          |       |   |      |       |      |       |       |                       |       |        |           |           |          |       |
|       |                                                                          |       |   |      |       |      |       |       |                       |       |        |           |           |          |       |
|       |                                                                          |       |   |      |       |      |       |       |                       |       |        |           |           |          |       |
|       |                                                                          |       | 1 |      |       |      |       |       |                       | ,     |        | 1         | voters fo | <br>und. |       |
| Fi    | Find by Name Find by Address Find by ID                                  |       |   |      |       |      |       |       |                       |       |        |           |           |          |       |
| Las   | t Name                                                                   | LINC  | : |      |       |      |       |       |                       |       | Searc  | h Precinc | t/EV Co   | ount     |       |
| Firs  | tName                                                                    |       |   |      |       |      |       | Mid   | dle Init              |       |        |           |           |          |       |
| zi    | p Code                                                                   | •     |   |      |       | Birt | h MMC | D 03/ | 01/ C Search State (a |       |        |           | dd mi)    |          |       |
| 1     | 2                                                                        | 3     | 4 | 5    | 6     | 7    | 8     | 9     | 0                     |       |        | Clear AL  | L         |          |       |
|       |                                                                          |       |   | -    |       |      |       |       |                       |       |        |           |           |          |       |
| Q     | VV                                                                       | E     | R |      | Y     | U    |       | 0     | Р                     |       |        |           |           |          |       |
| A     | S                                                                        | D     | F | G    | Н     | J    | K     | L     | "                     | back  |        |           |           |          |       |
| -     |                                                                          |       |   |      |       |      |       | -     |                       |       |        | Return t  | o         |          |       |
| Z     | X                                                                        | С     | V | В    | N     | M    | sp    | ace   | cl                    | ear   |        | Main      |           |          |       |
| BT:?? | BT:??? AC:Online Voted: DEM 0 REP 0 NON 0 TOT 1 10/1/2013 1:26:06 PM 🔒 🔂 |       |   |      |       |      |       |       |                       |       |        |           |           |          |       |

Figure 35 - DOB Field on the Pollbook

- 6. If you found the information for the right voter, go to the section called *"Checking in Voters."*
- 7. If you cannot find the voter's name in the precinct roster:
  - Make sure you entered the voter's name without punctuation (apostrophes, hyphens, etc).
  - Enter the voter's date of birth (use the MMDD format). For example, August 2 would be entered as 0802.
  - Check all possible variations of spelling for the name or ask the voter to spell his or her name.
  - Search the State roster (see the *"Finding Voters in the State Roster"* section below).

• Search for the voter by his or her address (see the *"Finding Voters by Street Address"* section below).

# **10.9 Finding Voters in the State Roster**

If you cannot find a voter's name in the precinct roster and have verified the correct spelling, tap the "Search State" button to widen the search.

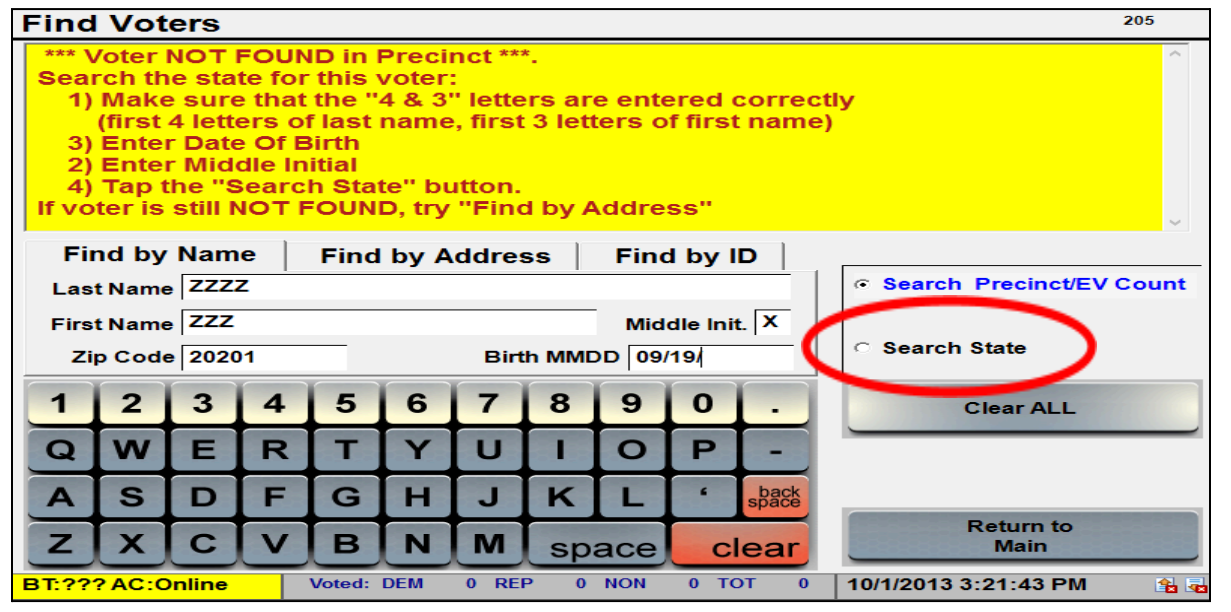

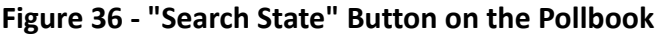

If there are too many voters found in the State, enter more letters of the last and first names to narrow the search.

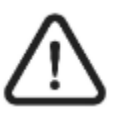

When searching for a common name (Jane Smith, Mary Williams, James Johnson, etc.), the best way to narrow the search is to add the voter's middle initial, date of birth, and/or zip code.

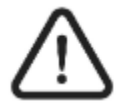

To use the middle initial to search for a voter with no middle name, you must use the "space" key to enter a blank space in the "Middle Init" box.

## **10.10 Finding Voters by Street Address**

If you cannot find a voter's name after checking for various spellings, tap the "Find by Address" tab. Enter the voter's house number and street name.

| Find                                                                                                    | Vot              | ers      |         |         |                   |     |        |     |                          |      | 205                   |  |  |
|----------------------------------------------------------------------------------------------------|------------------|----------|---------|---------|-------------------|-----|--------|-----|--------------------------|------|-----------------------|--|--|
| <ul> <li>Find a voter using a street address:</li> <li>1) Enter the Street name</li> <li>Note: If street name has a direction (N, S, E, W, NE, NW, SE, SW)</li> <li>the abbreviated direction MUST be included (with no period).</li> <li>Example: If voter lives on South Main Street, enter "S MAIN"</li> <li>2) Enter the House Number</li> </ul> |                  |          |         |         |                   |     |        |     |                          |      |                       |  |  |
| Find by Name Find by Address Find by ID                                                                                                    |                  |          |         |         |                   |     |        |     |                          |      |                       |  |  |
| zi                                                                                                    | Street<br>p Code | Tap<br>e | here to | o enter | Vala              |     |        |     | Apt.                     |      | Search State (add mi) |  |  |
| 1                                                                                                    | 2                | 3        | 4       | 5       | 6                 | 7   | 8      | 9   | 0                        | •    | Clear ALL             |  |  |
| Q                                                                                                    | W                | E        | R       | Τ       | Υ                 | U   |        | 0   | Ρ                        | -    |                       |  |  |
| Α                                                                                                    | S                | D        | F       | G       | Н                 | J   | K      | L   | •                        | back |                       |  |  |
| Ζ                                                                                                    | X                | С        | V       | В       | B N M space clear |     |        |     |                          |      |                       |  |  |
| BT:??                                                                                                    | ? AC:P           | lugge    | d In    |         |                   | Vot | ed: TO | T 2 | 1/14/2016 2:59:01 PM 🔒 🔂 |      |                       |  |  |

Figure 37 - "Find by Address" Tab on the Pollbook

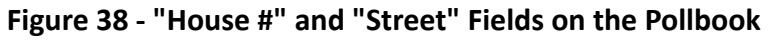

| I                                                                                                    | Find Voters 205                                              |              |   |          |        |               |          |          |          |           |          |        |                  |       |
|----------------------------------------------------------------------------------------------------|--------------------------------------------------------------|--------------|---|----------|--------|---------------|----------|----------|----------|-----------|----------|--------|------------------|-------|
|                                                                                                    | Name                                                         |              |   |          | Addre  | SS            |          |          | Cou      | inty      | DOB      | Status | Issued           | Party |
|                                                                                                    | Harrise                                                      | on<br>n Heni |   |          | 9 Mair | n St<br>wn 12 | 345      |          | Ann      | e<br>ndel | 09/14    | Active | ABS              | UNA   |
| Find by Name       Find by Address       Find by ID       1 voters found.         House # 9       Image: Control of the search Precinct/EV Count       Image: Control of the search Precinct/EV Count         Streat       MAIN       Apt.       Image: Control of the search Precinct/EV Count         Zip Code       Image: Control of the search State       Image: Control of the search State |                                                              |              |   |          |        |               |          |          |          |           |          |        |                  |       |
| 1                                                                                                    | 12                                                           | 3            | 4 | 5        | 6      | 7             | 8        | 9        | 0        |           |          |        |                  |       |
| <u> </u>                                                                                                    | <u> </u>                                                     | <u> </u>     | - | <u> </u> | Ľ,     | <u> </u>      | <u> </u> | <u> </u> | <u> </u> | · ·       | <u> </u> |        | Clear AL         | L     |
| Q                                                                                                    | w                                                            | E            | R | т        | Y      | U             | 1        | 0        | Р        | -         | -        |        |                  |       |
| Α                                                                                                    | S                                                            | D            | F | G        | н      | J             | κ        | L        | •        | spass     | back     |        |                  |       |
| Z                                                                                                    | X                                                            | С            | V | в        | N      | м             | sp       | ace      | C        | lear      | ar       |        | Return t<br>Main | to    |
| BT:??                                                                                                    | ST:??? AC:Plugged In Voted: TOT 0 0 10/1/2013 3:41:21 PM 🔒 🖬 |              |   |          |        |               |          |          |          |           |          |        |                  |       |

The "Find by Address" lookup always searches the entire state.

If a voter's street name includes a direction, type "N" for "North," "S" for "South," etc. DO NOT put a period after the abbreviation.

Do not type the street type – such as "Street" or "Avenue."

Select the voter's name on the "Find Voters" screen to continue checking in the voter.

# **10.11 Voter Not Found in the Pollbook**

If you cannot find the voter's name in the pollbook, tell a chief judge right away. The chief judge may do an additional search and will explain the voting options to the voter if the voter cannot be found.

The individual may be eligible to register to vote using same day registration. Send the individual to the same day registration judge.

If the voter is registered to vote and is at the correct precinct for the voter's address, all contests on the provisional ballot will be counted.

If the voter is registered to vote and is not at the correct precinct, the voter can choose to go to the correct precinct. If the voter insists on voting at the polling place, a provisional ballot will be issued and only the contests the voter is eligible to vote for will be counted.

If the voter is not registered to vote at that precinct and is not eligible to register using same day registration, the Montgomery County Board of Elections will determine whether the individual's ballot will be counted.

# **10.12 Voter is Registered in Another Precinct**

The voter can choose to go to his or her correct precinct to vote. Or, the voter can stay and vote a provisional ballot.

- If the voter chooses to go to the correct precinct, every contest will be counted.
- If the voter chooses to stay and vote a provisional ballot, only the contests the voter is eligible to vote for will be counted. **Use provisional code 1.**

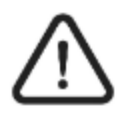

The electronic pollbook will find a voter's assigned polling place based on the voter's registered address. See the "Find a Voter's Correct Polling Place" section in this chapter.

# 10.13 Finding a Voter's Correct Polling Place

1. Tap "Find Polls" under the "Issue Ballots" tab on the Main Screen.

Figure 39 - "Find Polls" Screen on the Pollbook

| Main Screen                                                                                                    |                                                                                                    |                                                                                                    |                                                                    |                                      | 130         |
|----------------------------------------------------------------------------------------------------|----------------------------------------------------------------------------------------------------|----------------------------------------------------------------------------------------------------|--------------------------------------------------------------------|--------------------------------------|-------------|
| Manage Polls                                                                                                    | ssue Ballots                                                                                                    | Precinct De                                                                                                | etails M                                                           | anage System                         | Status      |
| Use only letters /<br>*** USE "4 & 3" fc<br>1) Enter the Fi<br>2) Enter the Fi<br>3) Confirm the<br>Tap the "Search<br>The "Find Polls"<br>street address. | A - Z for lookup.<br>or Faster Looku<br>RST 4 LETTER<br>RST 3 LETTER<br>voter's DATE (<br>Voter Roster'' t<br>button is used | (No hyphens<br>ap! ***<br>S of the LAS'<br>S of the FIRS<br>OF BIRTH.<br>button to check<br>to find a poll | s, spaces of<br>T NAME.<br>T NAME.<br>ck in voters<br>ing place ba | r apostrophes).<br>ased on the voter | ^<br>r's    |
| Search Voter Ro                                                                                                    | oster                                                                                                    |                                                                                                    | <                                                                  | Find Pol                             |             |
| BT:??? AC:Online                                                                                                    | Voted: DEM 0                                                                                                    | REP 0 NON                                                                                                  | 0 TOT 0                                                            | 10/29/2013 10:35:2                   | 20 AM 🛛 🔒 👼 |

2. Enter the voter's current address. Start with just the street name.

Figure 40 - Entering the Voter's Address on the Pollbook

|                                                                                                    | Find the correct Polling Place for a Street Address 380        |   |   |   |   |   |   |   |   |   |       |                       |  |
|----------------------------------------------------------------------------------------------------|----------------------------------------------------------------|---|---|---|---|---|---|---|---|---|-------|-----------------------|--|
| <ul> <li>Find the polling place for a street address:         <ul> <li>1) Enter the Street name</li> <li>Note: If street name has a direction (N, S, E, W, NE, NW, SE, SW)</li> <li>the abbreviated direction MUST be included (with no period).</li> <li>Example: If voter lives on South Main Street, enter "S MAIN"</li> </ul> </li> <li>2) Enter the House Number</li> </ul> |                                                                |   |   |   |   |   |   |   |   |   |       |                       |  |
|                                                                                                    | House # 2<br>Street Tap here to enter data Apt 2<br>Zip Code 7 |   |   |   |   |   |   |   |   |   |       |                       |  |
|                                                                                                    | 1                                                              | 2 | 3 | 4 | 5 | 6 | 7 | 8 | 9 | 0 | •     | Clear                 |  |
|                                                                                                    | Q                                                              | W | E | R | Т | Y | U |   | 0 | Ρ | -     |                       |  |
|                                                                                                    | Α                                                              | S | D | F | G | Н | J | K | L | " | space |                       |  |
| ZXCVBNM space clear Go Back to<br>Find Voters                                                                                                    |                                                                |   |   |   |   |   |   |   |   |   |       |                       |  |
|                                                                                                    | BT:??? AC:Plugged In Voted: TOT 0 11/19/2015 1:36:34 PM 😭      |   |   |   |   |   |   |   |   |   |       | <b>*</b> a <b>•</b> a |  |

• If the street name includes a direction, the street name must be preceded by the directional abbreviation (N, S, E, W, etc.). Do not put periods after the abbreviation. Do not enter a street type (St, Rd, Ave, Ct, etc.) after the street name.

- For numbered streets, first try numbers (not spelled out.) Try "2ND" for 2<sup>nd</sup> Street or 2<sup>nd</sup> Avenue, "5TH" for 5<sup>th</sup> Ave. If the street is not found, try spelling out the street. For example, try: "FOURTH" for 4<sup>th</sup> Street or 4<sup>th</sup> Avenue, "W FIFTH" for West 5<sup>th</sup> Street.
- 3. All address ranges that match the search criteria will be displayed. Enter the house number and zip code to narrow the search. Tap the row to display the polling place details.

| Stree            | t                          |            |     |   | H         | ouser       |    | Apt | No.  | Side      | Precinct                  |
|------------------|----------------------------|------------|-----|---|-----------|-------------|----|-----|------|-----------|---------------------------|
| Main /<br>Glen I | Ave SM<br>Burnie           | /<br>21061 |     |   | 2 t<br>32 | 2 to<br>320 |    |     |      | В         | 002-007-1                 |
| Main S           | St                         | int 20     | 670 |   | 00        | 26          |    |     |      | в         | 002-004-1                 |
| Main             | St<br>sville 2             | 1536       |     |   | 00        | to<br>4     |    |     |      | в         | 003-001-1                 |
| Main             | Main St<br>Deer Park 21550 |            |     |   | 00        | 00 to B     |    |     | в    | 010-000-1 |                           |
| 2.001            |                            |            |     |   |           | -           |    |     |      |           | 24 Street                 |
| Но               | use #                      | 6          | _   |   |           | 2           |    |     |      |           |                           |
| St               | reet                       | MAIN       |     |   |           |             |    | —   | Apt. |           |                           |
| Zip              | Code                       |            |     |   |           |             |    |     |      |           |                           |
| 1                | 2                          | 3          | 4   | 5 | 6         | 7           | 8  | 9   | 0    | •         | Clear                     |
| Q                | w                          | E          | R   | Т | Y         | U           |    | 0   | Р    | -         |                           |
| A                | S                          | D          | F   | G | н         | J           | κ  | L   | 6    | back      |                           |
| Z                | x                          | С          | V   | в | N         | м           | sp | ace | С    | lear      | Go Back to<br>Find Voters |
| _                |                            |            | _   |   |           |             |    |     | _    |           |                           |
|                  |                            |            |     |   |           |             |    |     |      |           |                           |

#### Figure 41 - Address Search Result on the Pollbook

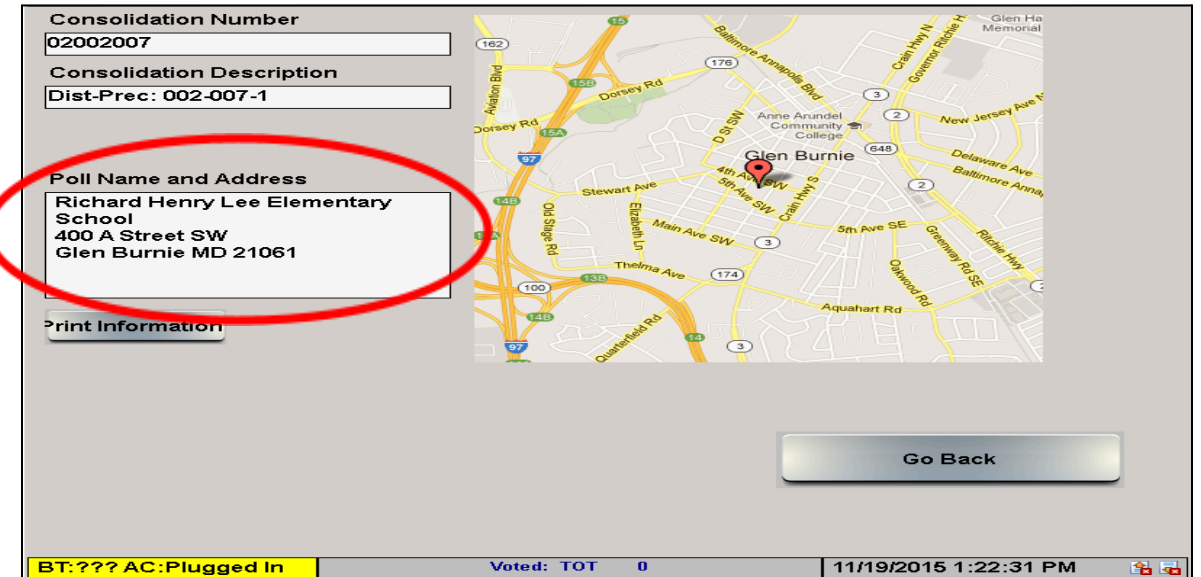

#### Figure 42 - Poll Name and Address on the Pollbook

# 10-26 Pollbook

4. Tap the "Print Information" button for a paper print-out of the polling place name and address that can be given to the voter. The map will not print.

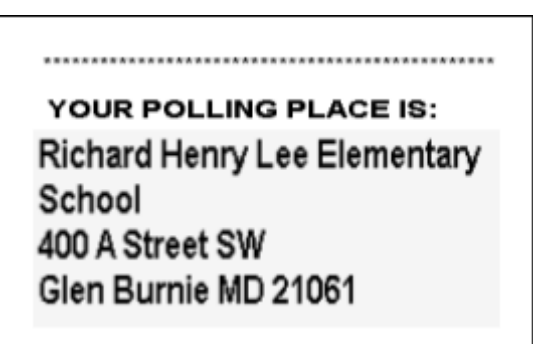

Figure 43 - Polling Place Name and Address for the Voter

5. Tap "Go Back," then tap "Go Back to Find Voters" to return to the Main Screen to continue checking in voters.

# **10.14 Checking in Voters**

1. Once you have located the voter's name, tap anywhere in that voter's row on the screen to open the "Voter Record" screen. The "Voter Details" tab will be open.

Figure 44 - Voter's Row on the "Find Voter's" Screen on the Pollbook

| Find                                                                            | Find Voters 205                                                                                                    |       |   |        |        |       |       |           |          |       |                   |            |        |          |
|---------------------------------------------------------------------------------|----------------------------------------------------------------------------------------------------|-------|---|--------|--------|-------|-------|-----------|----------|-------|-------------------|------------|--------|----------|
| Name                                                                            | e                                                                                                    |       |   | Addr   | ess    |       |       | Cou       | unty     | DOB   | Status            | Issued     | Party  | <u>^</u> |
| Linc                                                                            |                                                                                                    | _     |   | Main   | St AP  | ΤА    |       | Anr       | ne       | 03/01 | Active            | None       | REP    | >        |
| Abra                                                                            | iham Q                                                                                                    | uincy |   | Anyte  | own 13 | 2345  |       | Aru       | ndel     | /1802 |                   |            |        |          |
|                                                                                 | The second second secon |       |   |        |        |       |       |           |          |       |                   |            |        |          |
| Find by Name         Find by Address         Find by ID         1 voters found. |                                                                                                    |       |   |        |        |       |       |           |          |       |                   |            |        |          |
| Las                                                                             | Last Name LINC © Search Precinct/EV Count                                                                                                    |       |   |        |        |       |       |           |          |       |                   |            |        |          |
| Firs                                                                            | t Name                                                                                                    | ABR   | 1 |        |        |       |       | Mid       | dle Init | . 🗆 丨 |                   |            |        |          |
| Zi                                                                              | p Code                                                                                                    | e 📃   |   |        |        | Birt  | h MMC | DD 03     | /01/     |       | ○ Searc           | h State (a | dd mi) |          |
| 1                                                                               | 2                                                                                                    | 3     | 4 | 5      | 6      | 7     | 8     | 9         | 0        | •     |                   | Clear AL   | .L     |          |
| Q                                                                               | W                                                                                                    | E     | R | Т      | Y      | U     |       | 0         | Ρ        | -     |                   |            |        |          |
| A                                                                               | S                                                                                                    | D     | F | G      | н      | J     | K     | L         | •        | space |                   |            |        |          |
| Z                                                                               | X                                                                                                    | С     | V | В      | N      | м     | spa   | ace clear |          |       | Return to<br>Main |            |        |          |
| BT:??                                                                           | ? AC:C                                                                                                    | nline |   | Voted: | DEM    | 0 REI | P 0   | NON       | 0 ТО     | T 1   | 10/1/2013         | 1:26:06    | РМ     | 1        |

2. Ask "*What is your address?*" Compare the voter's response with what is shown in "Voter Details." If the voter's response **is the same** as what is shown at the top of the screen, go to step #3.

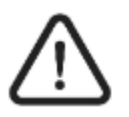

*If the voter's address is different than what is shown in the electronic pollbook, see item #1 of the "Special Situations" section of this chapter.* 

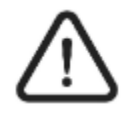

If the voter's address is marked "Confidential," the voter's address will not appear in the electronic pollbook. Do not ask the voter to verify his or her address. Continue the check-in process.

3. Check the information on the screen to confirm that you have the correct voter. When you are sure you have the correct voter, go to step #4 (if this is a primary election) or step #5 (if this is a general election). Tap the "Go Back" button if you have selected the wrong voter.

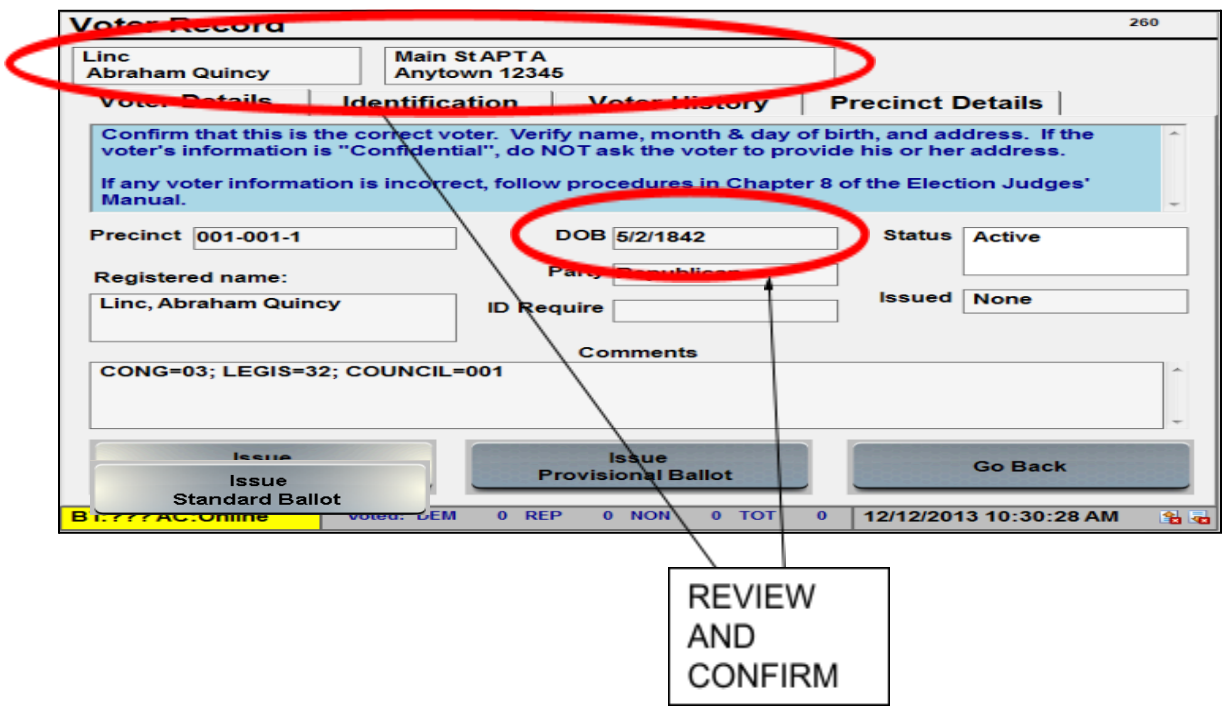

Figure 45 - Check Voter's Information on the Pollbook

4. If this is a primary election: Quietly ask *"What is your party affiliation?"* If the voter's response is the same as what is shown in the "Party" box, go to step #5.

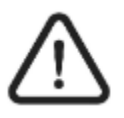

Sometimes, the voter might claim a different party affiliation than is shown on the electronic pollbook, or the voter wants to vote another party's ballot, or the voter does not have a ballot for this election. If any of those are true, see item #2 of the "Special Situations" section of this chapter.

# 10-28 Pollbook

| Voter Record                                                                                                    |                                                                                                    | 260     |
|----------------------------------------------------------------------------------------------------|----------------------------------------------------------------------------------------------------|---------|
| Linc<br>Abraham Quincy                                                                                                    | Main St APT A<br>Anytown 12345                                                                                                 |         |
| Voter Details Ide                                                                                                    | entification Voter History Precinct Details                                                                                    |         |
| Confirm that this is the convoter's information is "Confirm that the convoter's information is the convoter information is the convolution is the convolution is the convolution of the convolution is the convolution of the convolution is the convolution of the convolution of the | orrect voter. Check the voter's NAME, ADDRESS, and DOB. If the onfidential", Do NOT ask the voter to state his or her address. | * III * |
| Precinct 001-001-1                                                                                                    | DOB 05/02/1842 Status Active                                                                                                   |         |
| Registered name:                                                                                                    | Party Republican Issued None                                                                                                   |         |
|                                                                                                    | Comments                                                                                                    |         |
| CONG=03; LEGIS=32; CC                                                                                                    | DUNCIL=001                                                                                                    | *       |
| Issue<br>Standard Ballot                                                                                                    | Issue<br>Provisional Ballot Go Back                                                                                            |         |
| BT:??? AC:Plugged In                                                                                                    | Voted: TOT 0 1/23/2018 10:30:56 AM                                                                                             | l 🏦 👼   |

Figure 46 - Checking the Voter's Party Affiliation on the Pollbook

5. Review the "Status" box in "Voter Details." If the status shows "Active" or "Inactive", **go to step #6.** 

| Voter Record                                                                          |                                                                     |                                                                             |                                         | 260              |  |  |  |  |
|---------------------------------------------------------------------------------------|---------------------------------------------------------------------|-----------------------------------------------------------------------------|-----------------------------------------|------------------|--|--|--|--|
| Linc<br>Abraham Quincy                                                                | Main St APT A<br>Anytown 12345                                      |                                                                             | ]                                       |                  |  |  |  |  |
| Voter Details Id                                                                      | entification                                                        | Voter History                                                               | Precinct Det                            | tails            |  |  |  |  |
| Confirm that this is the c<br>voter's information is "C<br>If any voter information i | orrect voter. Check<br>onfidential", Do NO<br>s incorrect, give the | the voter's NAME, ADI<br>T ask the voter to state<br>voter a Voter Update F | ORESS, and DC<br>his or her add<br>orm. | DB. If the ress. |  |  |  |  |
| Precinct 001-001-1                                                                    | DOB 0<br>VRN 3                                                      | 05/02/1842<br>3                                                             | Status A                                | Active           |  |  |  |  |
| Registered name:                                                                      | Party F                                                             | Republican                                                                  | Issued N                                | one              |  |  |  |  |
|                                                                                       | ID Required                                                         |                                                                             |                                         |                  |  |  |  |  |
|                                                                                       | (                                                                   | Comments                                                                    |                                         |                  |  |  |  |  |
| CONG=03; LEGIS=32; C                                                                  | DUNCIL=001                                                          |                                                                             |                                         | *<br>*           |  |  |  |  |
| Issue<br>Standard Ballot Go Back<br>Go Back                                           |                                                                     |                                                                             |                                         |                  |  |  |  |  |
| BT:??? AC:Plugged In                                                                  | Voted:                                                              | TOT 0                                                                       | 1/23/2018 10                            | ):30:56 AM 💦 🚹 🔂 |  |  |  |  |

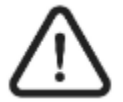

If the voter's status is "Pend1", "Pend2", "ABS Issued", or "Voted Early", see item #3 of the "Special Situations" section of this chapter.

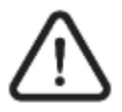

*If the voter's status is "Inactive" and the "ID Required" box is blank, see item #4 of the "Special Situations" section of this chapter.* 

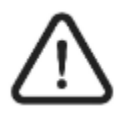

*If the voter's status is "Active" or "Inactive" and the "ID Required" box is "Show ID", see item #6 of the "Special Situations" section of this chapter.* 

6. Review the "Issued" box in "Voter Details." If the status shows "None" or is blank, **go to step #7**.

| Voter Record                                                                                                    |                                |                 |               | 260            |  |  |  |  |  |  |
|----------------------------------------------------------------------------------------------------|--------------------------------|-----------------|---------------|----------------|--|--|--|--|--|--|
| Linc<br>Abraham Quincy                                                                                                    | Main St APT A<br>Anytown 12345 |                 |               |                |  |  |  |  |  |  |
| Voter Details Iden                                                                                                    | tification                     | Voter History   | Precinct Deta | ils            |  |  |  |  |  |  |
| Confirm that this is the correct voter. Check the voter's NAME, ADDRESS, and DOB. If the voter's information is "Confidential", Do NOT ask the voter to state his or her address.<br>If any voter information is incorrect, give the voter a Voter Update Form. |                                |                 |               |                |  |  |  |  |  |  |
| Precinct 001-001-1                                                                                                    | DOB                            | 05/02/1842<br>3 | Status Ac     | tive           |  |  |  |  |  |  |
| Registered name:                                                                                                    | Party<br>ID Required           | Republican      | Issued No     | ne             |  |  |  |  |  |  |
|                                                                                                    |                                | Comments        |               |                |  |  |  |  |  |  |
| CONG=03; LEGIS=32; COU                                                                                                    | NCIL=001                       |                 |               | 4              |  |  |  |  |  |  |
| Issue<br>Standard Ballot Go Back<br>Go Back                                                                                                    |                                |                 |               |                |  |  |  |  |  |  |
| BT:??? AC:Plugged In                                                                                                    | Voted                          | : TOT 0         | 1/23/2018 10: | 30:56 AM 💦 🔒 🔂 |  |  |  |  |  |  |

Figure 48 - "None" Issued Status on the Pollbook

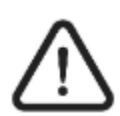

If the voter's "Issued" box is "Reg Issued" or "PROV", see item #5 of the "Special Situations" section of this chapter.

7. Review the "ID Required" box in "Voter Details". If the "ID Required" box is blank, tap the "Issue Standard Ballot" button and **go to Step #8.** 

| oter Record                                                         |                                                                           |                                                                           |                                                    | 260                  |
|---------------------------------------------------------------------|---------------------------------------------------------------------------|---------------------------------------------------------------------------|----------------------------------------------------|----------------------|
| Linc<br>Abraham Quincy                                              | Main St APT<br>Anytown 123                                                | A<br>45                                                                   |                                                    |                      |
| Voter Details                                                       | Identification                                                            | Voter History                                                             | Precinct D                                         | etails               |
| Confirm that this is<br>voter's information<br>If any voter informa | the correct voter. Ch<br>is "Confidential", Do<br>tion is incorrect, give | eck the voter's NAME,<br>NOT ask the voter to a<br>the voter a Voter Upda | ADDRESS, and I<br>state his or her ad<br>ate Form. | DOB. If the didress. |
| Precinct 001-001-1                                                  | DO                                                                        | OB 05/02/1842                                                             | Status                                             | Active               |
| Registered name:                                                    | Pa                                                                        | tv Republican                                                             | Issued                                             | None                 |
|                                                                     | ID Requir                                                                 | ed Commonte                                                               | $\geq$                                             |                      |
| CONG=03; LEGIS=3                                                    | 32; COUNCIL=001                                                           |                                                                           |                                                    |                      |
| Issue<br>Standard Ba                                                | llot                                                                      | lssue<br>Provisional Ballot                                               |                                                    | Go Back              |
|                                                                     |                                                                           |                                                                           | _                                                  |                      |

Figure 49 - "ID Required" Box is Blank on the Pollbook

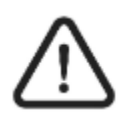

*If the voter's "Status" is "Active" or "Inactive" and the "ID Required" box is "Show ID", see item #6 of the "Special Situations" section of this chapter.* 

| Figure 50 | - Status. ID | Required. | Issued and | What to Do | Chart |
|-----------|--------------|-----------|------------|------------|-------|
| 1.9416.90 | otatas) 15   | nequirea, | issuca ana | That to bo | end c |

| <u>Status</u> | ID Required      | <u>Issued</u>      | <u>What to do</u>                |
|---------------|------------------|--------------------|----------------------------------|
| Active        | Blank            | None or Blank      | Issue Standard Ballot            |
| Active        | Show ID          | None or Blank      | Go to #6 of "Special Situations" |
| Active        | Blank or Show ID | Reg Issued or Prov | Go to #5 of "Special Situations" |
| Inactive      | Blank            | None or Blank      | Go to #4 of "Special Situations" |
| Inactive      | Show ID          | None or Blank      | Go to #6 of "Special Situations" |
| Inactive      | Blank or Show ID | Reg Issued or Prov | Go to #5 of "Special Situations" |
| Pend1         |                  |                    | Go to #3 of "Special Situations" |
| Pend2         |                  |                    | Go to #3 of "Special Situations" |
| ABS Issued    |                  |                    | Go to #3 of "Special Situations" |
| Voted Early   |                  |                    | Go to #3 of "Special Situations" |

8. Enter your name if prompted.

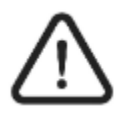

The first time you try to issue a ballot, you will be prompted to enter your name. Type in your name or initials and tap "OK" to continue. You will not have to enter your name or initials to issue ballots again unless the judge's name on the pollbook is reset. See the "Reset Judge's Name" section of this chapter for more information.

| Voter Reco                  | rd                                                                       |                         |   |   |   |   |   |   |   |   |       |        | 260 |
|-----------------------------|--------------------------------------------------------------------------|-------------------------|---|---|---|---|---|---|---|---|-------|--------|-----|
| Linc<br>Abraham Quir        | Plea                                                                     | Please enter your name. |   |   |   |   |   |   |   |   |       |        |     |
| Voter Deta                  |                                                                          |                         |   |   |   |   |   |   |   |   |       |        |     |
| Confirm that voter's inform | ~                                                                        |                         |   |   |   |   |   |   |   |   |       | the    | ^   |
| If any voter i              |                                                                          |                         |   |   |   |   |   |   |   |   |       |        | >   |
| Precinct 001                |                                                                          |                         |   |   |   |   |   |   |   |   |       |        |     |
|                             | 1                                                                        | 2                       | Э | 1 | 5 | 6 | 7 | 3 | 9 | 0 |       |        |     |
|                             | Q                                                                        | W                       | E | R | Т | Y | U | - | 0 | Ρ | -     |        |     |
|                             | Α                                                                        | S                       | D | F | G | Н | J | κ | L | " | space |        |     |
| CONG=03; L                  | IG=03; L Z X C V B N M space clear                                       |                         |   |   |   |   |   |   |   |   | ^     |        |     |
|                             | OK Cancel                                                                |                         |   |   |   |   |   |   |   |   |       |        | ~   |
| TS                          | TS Danot Tovisional Danot ck                                             |                         |   |   |   |   |   |   |   |   |       |        |     |
| BT:??? AC:Onlin             | 3T:??? AC:Online Voted: DEM 0 REP 0 NON 0 TOT 0 11/5/2013 3:19:48 PM 🔒 💀 |                         |   |   |   |   |   |   |   |   |       | :48 PM | 1   |

Figure 51 - Entering Judge's Name on the Pollbook

9. A voter authority card will print.

10. Ask the voter to check the printed information and sign the voter authority card.

| Figure 52 - Voter Authority Card                                                                                                    | _                                                    |
|----------------------------------------------------------------------------------------------------|------------------------------------------------------|
| VOTER AUTHORITY CARD<br>Presidential General Election 2012<br>Linc. Abraham Quincy                                                                                                    | Ask voter to<br>review<br>information.               |
| DOB: 5/2/1842<br>ID#: 3 Party: Republican<br>DIST/PREC: 001-001-1.CONG=03: LEGIS=32: COUNCIL=001<br>EPB Number:018797<br>Ballot Style: 2<br>Issued: 12/16/2013 09:45:03 Issued By: ABIGAIL G<br>Reason: 0<br>IMPORTANT<br>If your address or other Information has changed, please<br>request the Voter Update Form from an election judge.<br>Please sign in the space below. | Voter signs<br>here if<br>information is<br>correct. |
| Voter Signature<br>Check-in Judge Initials:                                                                                                    | Check-in judge<br>initials here.                     |
| Ballot Issuing Judge: Voting Judge<br>DO NOT REMOVE THIS CARD FROM THE POLLING PLACE.                                                                                                    |                                                      |

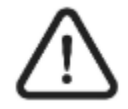

*If you checked in the wrong voter and have already printed a voter authority card, tell a chief judge right away.* 

- 11. Initial the voter authority card.
- 12.
- 13. The election judge who gives a ballot to a voter must tell each voter:

"Would you prefer to mark your ballot using the ballot marking device, or by hand using a pen?"

- 14. If the voter chooses to use the ballot marking device, give the voter a ballot activation card in a privacy sleeve with the voter authority card in the front pocket and direct them to the ballot marking device area.
- 15. If the voter chooses to mark the ballot by hand, give the voter the voter authority card and direct them Give a paper ballot to voters who wish to mark their ballots by hand to the ballot table.

16. This voter will now be marked as "Reg Issued" in the "Issued" column on the "Find Voters" screen.

| 205             |
|-----------------|
| d Paty          |
| REI             |
| d 🖉             |
| 1 voters found. |
| inct/EV Count   |
| e (add mi)      |
| ALL             |
|                 |
|                 |
| rn to<br>iin    |
|                 |
| :30 PM 💦 🔒 😼    |
|                 |

Figure 53 - "Reg Issued" Status on the Pollbook

The "Voted:" counts on the status bar will increase by one for each voter who is issued a ballot. Counts shown are the number of voters, not ballots. A "re-issued" ballot will not increase the count. Party counts are based on the ballot issued party.

## 10.15 Issuing a Provisional Ballot

Sometimes the Pollbook will not let you issue a regular ballot to a voter. Instead, the Pollbook only lets you issue a provisional ballot. For example, voters with "pending" status or voters not in their registered precinct must vote a provisional ballot.

There are also sometimes when the pollbook will let you issue a regular ballot to a voter, but the voter should be issued a provisional ballot instead. One example is a voter that has "Active (or Inactive) – show ID." Another example is a voter whose identity is challenged by a challenger or watcher, if the voter cannot show acceptable identification. Voters during extended hours must also vote a provisional ballot. If a voter claims a different party affiliation than what is shown in the pollbook during a primary election, the voter must vote a provisional ballot.

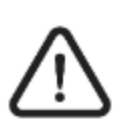

# If a voter cannot be found in the pollbook, the voter must vote by provisional ballot.

If the voter must be issued a provisional ballot, the steps are:

- 1. Check the voter's information on the "Voter Details" tab in the "Voter Record" screen.
- 2. Tap the "Issue Provisional Ballot" button.

Figure 54 - "Issue Provisional Ballot" Button on the Pollbook

| Adams           | 10 M           | ain St       |                        |                |             |   |
|-----------------|----------------|--------------|------------------------|----------------|-------------|---|
| John Quincy     | Anyt           | own 12345    |                        |                |             |   |
| Voter Details   | Identific      | ation V      | oter History           | Precinct [     | Details     |   |
| This voter      | flagged as "\  | oted Early." | If the voter w         | ants to cast a | ballot now  |   |
| he or she m     | ist vote by pr | ovisional ba | llot.                  |                | bullot now, |   |
| Enter II 4II on | the UEster Dr  |              |                        |                |             |   |
| Enter 4 on      | the Enter Pro  | ovisional Re | ason screen            | •              |             |   |
| Precinct 001-00 | 1-1            | DOB          | 3/16/1800              | Status         | Voted Early |   |
|                 |                | Barta        |                        |                |             |   |
| Registered nam  | e:             | Рапу         | Democrat               |                |             |   |
| Adams, John Q   | uincy          | ID Require   |                        | Issued         | None        |   |
|                 |                |              |                        |                |             |   |
|                 | 10-20. COUNCIL | Co           | mments                 |                |             |   |
| CONG-03; LEG    | 15-32; COUNCIL | 001          |                        |                |             |   |
|                 |                |              |                        |                |             |   |
|                 |                |              |                        |                |             |   |
|                 | (              | Provis       | Issue<br>sional Ballot |                | Go Back     |   |
|                 |                |              |                        |                |             | _ |

**3.** The "Select Ballot" screen will appear. Tap "Select Ballot Reason" to open a drop-down menu of reason codes for why the voter must vote a provisional ballot. Choose the correct code for that voter.

| Select Ballot                                   |                                         | 310                           |
|-------------------------------------------------|-----------------------------------------|-------------------------------|
| Verify voter's Precinct. Sele<br>Provisional''. | ct the appropriate reason code from the | e drop down. Then tap ''Issue |
| Verify Voter's PRECINCT                         | Select PARTY                            |                               |
| 001-001-1                                       | Non-Partisan                            |                               |
|                                                 | Democrat                                |                               |
|                                                 | Penublican                              |                               |
|                                                 | Republican                              |                               |
|                                                 |                                         |                               |
| Voter Name Lincoln, Abra                        | aham Quincy Precinct 001-001-           | <u> </u>                      |
| Ballot Style 2                                  | =Papel Pall                             |                               |
|                                                 |                                         |                               |
|                                                 |                                         |                               |
| Select Ballot Reason                            | lick drondown to select reason          |                               |
| Select Ballot Reason C                          |                                         |                               |
|                                                 | Select                                  | Cancel                        |
|                                                 | Paper Ballot                            |                               |
|                                                 |                                         |                               |

Figure 55 - "Select Ballot Reason" Dropdown Menu on the Pollbook

The voter's current information is highlighted in blue.

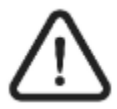

Carefully choose the correct provisional ballot reason code. It is very important to enter the correct reason code.

4. The "Select Paper Ballot" button will become available <u>after</u> a provisional ballot reason code is selected.

5. Tap the "Select Paper Ballot" button.

| Select Ballot                              |                        |                        | 310                        |  |  |
|--------------------------------------------|------------------------|------------------------|----------------------------|--|--|
| Verify voter's Precinct.<br>Provisional''. | Select the appropriate | e reason code from the | drop down. Then tap "Issue |  |  |
| Verify Voter's PRECINC                     | T Select PAF           | RTY                    |                            |  |  |
| 001-001-1                                  | Non-Partis             | an                     |                            |  |  |
|                                            | Democrat               |                        |                            |  |  |
|                                            | Republica              | n                      |                            |  |  |
|                                            |                        |                        |                            |  |  |
| Voter Name Lincoln,                        | Abraham Quincy         | Precinct 001-001-      | I                          |  |  |
| Ballot Style 2                             |                        | =Panel Ball            |                            |  |  |
|                                            |                        |                        |                            |  |  |
| Select Ballot Reason                       | 1 - Not listed on th   | e precinct register    | •                          |  |  |
|                                            |                        | Select<br>Paper Ballot | Cancel<br>No Ballot Issued |  |  |
| BT:??? AC:Plugged In                       | Voted                  | : TOT 3                | 1/14/2016 3:17:16 PM       |  |  |

Figure 56 - "Select Paper Ballot" Button on the Pollbook

- 6. The voter authority card will print. Initial it. Have the voter review and sign it.
- If the voter is unable to read the information on the voter authority card, read the information out loud to the voter and ask them to confirm that the information is accurate.
- If the voter is unable to sign or otherwise mark the voter authority card with an "x", write in the space for the voter's signature: "Unable to sign." Then sign your name and write the date under the statement.
  - 7. Place the provisional voter authority card in an orange privacy sleeve.
  - 8. Tell the chief judge if a voter must vote a provisional ballot.
  - 5. A chief judge must escort the provisional voter from the check-in table to the provisional judge. The Montgomery County Board of Elections local board of elections may also use an escort judge or another election judge assigned by the chief judge.
  - 9. The pollbook will return to the "Find Voters" screen.

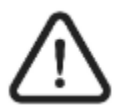

The reason code will print on the voter authority card. The provisional

judge needs to write the same reason code on the voter's provisional ballot application.

Figure 57 - Provisional Ballot and Reason Code Printed on the Voter Authority Card

| VOTER AUTHORITY CARD<br>Presidential General Training 2016                                                                                                    |
|----------------------------------------------------------------------------------------------------|
| * * * * * * * * * * * * * * * * * * *                                                                                                    |
| SMITH, JDHN<br>417 E Baltimore St. Baltimore 21202<br>DOB: 10/14/1880<br>ID#: 3806f23b-Off9-4a8e-80ef-b83cf15e40e6<br>Registered Party: Democrat<br>Assigned Dist/Prec: 004-001.CONG=07: LEGIS=46: COUNCIL=011                                                                                                    |
| EPB Number: 054955                                                                                                    |
| Ballot Issued Dist/Prec: 001-001.CONG=07: LEGIS=44B: COUNCIL<br>=001                                                                                                    |
| DO NOT ISSUE REGULAR BALLOT<br>Provisional Ballot Style: 2                                                                                                    |
| Issued: 08/31/2016 14:48:16 Issued By: JUDGENAME<br>Issuing Consolidation: 04EV01                                                                                                    |
| Please sign in the space below.                                                                                                    |
| di la construcción de la construcción de la constru |
| Voter Signature                                                                                                    |
| Check-in Judge Initials:                                                                                                    |
| Provisional Judge Initials:                                                                                                    |
| NO NOT REMOVE THIS CARD FROM THE POLLING PLACE                                                                                                    |

10.

11. The voter will now be marked as "PROV" in the "Issued" column on the "Find Voters" screen.

| Find            | Vot     | ers   |      |         |        |      |       |      |          |        |          |                | 205         |
|-----------------|---------|-------|------|---------|--------|------|-------|------|----------|--------|----------|----------------|-------------|
| Name            | ame     |       | Addr | Address |        |      | Cou   | unty | DOB      | Status | Issue    | Party          |             |
| Adam            | ıs      |       |      | 10 M    | ain St |      |       | Anr  | ne       | 10/20  | Voted    | PROV           | ОТН         |
| John            | n Quinc | ;y    |      | Anyt    | own 12 | 2345 |       | Aru  | ndel     | /1922  | Early    |                |             |
| T voters found. |         |       |      |         |        |      |       |      |          |        |          |                |             |
|                 |         |       | M    | Fillu   | Бу А   | uure | 55    | FIII | груг     |        | G Sear   | ch Precin      | ct/EV Count |
| Las             | tName   |       |      |         |        |      |       | -    |          |        |          |                |             |
| Firs            | t Name  | ∍ JOH | N    |         |        |      |       | Mid  | dle Init | 1.  Q  |          |                |             |
| Zi              | p Code  | •     |      |         |        | Birt | h MME |      |          |        | ○ Searc  | ch State       |             |
| 1               | 2       | 3     | 4    | 5       | 6      | 7    | 8     | 9    | 0        | •      |          | Clear Al       | LL          |
| Q               | W       | E     | R    | Т       | Υ      | U    |       | 0    | Ρ        | -      |          |                |             |
| A               | S       | D     | F    | G       | Н      | J    | K     | L    | '        | space  |          |                |             |
| Z               | X       | С     | V    | В       | Ν      | М    | sp    | ace  | cl       | ear    |          | Return<br>Main | to          |
| BT:??           | ? AC:C  | nline |      | Voted:  | DEM    | 0 RE | P 1   | NON  | 1 TC     | DT 2   | 10/18/20 | 13 11:46:3     | 81 AM 🛛 🔒 💀 |

Figure 58 - "PROV" Issued Status on the Pollbook

# **10.16 Special Situations**

The pollbook has been set up so that a check-in judge can issue either a regular ballot or a provisional ballot. Sometimes the pollbook will allow only a provisional ballot to be issued to a voter. Most of the time, the instructions in the top section of the screen will tell you what to do.

## 10.16.1 Voter Moved

If the voter's current address is different from the address shown in the pollbook, ask the voter WHEN he or she moved to the current address. Note, a voter can only change their address in the pollbook at an early voting center during early voting. On election day, a voter may update their address information, but the changed address will not apply until after the election is complete.

- For election day, if the voter moved within 21 days of election day, give the voter a *Voter Update Form*. If the voter fills out the *Voter Update Form* and signs it, and if the voter has appeared at the correct precinct for the voter's old address, give the voter a regular ballot. If the voter refuses to fill out and sign the *Voter Update Form*, or if the voter has not appeared at the correct precinct for the voter's old address, then give the voter a provisional ballot. See the "Issuing a Provisional Ballot" section of this chapter.
- For election day. if the voter moved **more than 21 days before election day**, the voter must be issued a provisional ballot. The provisional ballot application will update the voter's information. If the voter is at the correct precinct for their new address, the entire provisional ballot may be counted. If the voter is at the correct precinct for their old address, only those races the voter is entitled to vote will be counted. **No Voter Update Form is needed**.

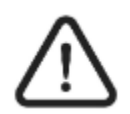

If the voter moved more than 21 days before election day, the voter must use a provisional ballot. The provisional ballot application will serve to update the voter's information and no Voter Update Form is needed.

"21 Day" dates for the 2024 elections:

Primary Election – If the voter moved on or before April 23, 2024, the voter must vote a provisional ballot.

General Election – If the voter moved on or before October 15, 2024, the voter must vote a provisional ballot.

# 10.16.2 Voter Claims a Different Party Affiliation or Whose Party Does Not Have a Ballot (Primary Election Only)

Some voters claim a party affiliation that is different from what is shown in the pollbook. Or, voters may want to vote a ballot that is not for the party shown in the pollbook. Some voters belong to a party that does not have a ballot for the primary election.

If a voter insists on voting a ballot for a party that is different from the party affiliation shown in the pollbook, they must vote a provisional ballot. Or, if the voter's party does not have a ballot for the primary election, the voter must vote a provisional ballot. **Use provisional code 3 for both situations.** 

## 10.16.3 Voter's Status is "Pend1", "Pend2", "ABS Issued", or "Voted Early"

- <u>Pend 1</u>: The voter may only be issued a provisional ballot. The voter's driver's license number or the last four digits of his or her social security number could not be verified. Use provisional code 6.
  - The voter can show an acceptable ID now. Or, the voter can show acceptable ID to the Montgomery County Board of Elections <u>before</u> the canvassing of provisional ballots. Canvassing of provisional ballots begins on the 2<sup>nd</sup> Wednesday after the election. If the voter does not show acceptable ID by the deadline, the voter's ballot will not be counted.

| oter Record                                                 |                                                                                 | 260       |
|-------------------------------------------------------------|---------------------------------------------------------------------------------|-----------|
| Madison<br>James                                            | 7 Main St<br>Anytown 12345                                                      |           |
| Voter Details                                               | Identification Voter History Precinct Details                                   | 1         |
| This voter can on<br>ID to the Provision<br>Use reason code | y vote a Provisional Ballot. This voter must show a fo<br>al Ballot Judge.<br>3 | rm of 🔶   |
| Precinct 001-001-1                                          | DOB 4/25/1940 status Pend1                                                      |           |
| Registered name:                                            | Party Green                                                                     |           |
| Madison, James                                              | ID Require Show ID Issued None                                                  |           |
|                                                             | Comments                                                                        |           |
| CONG=03; LEGIS=32;                                          | COUNCIL 001                                                                     | ÷         |
|                                                             | Issue<br>Provisional Ballot Go Bac                                              | k         |
| T <sup>2</sup> 222 AC <sup>0</sup> Online                   | Voted: DEM 0 REP 0 NON 0 TOT 0 12/12/2013 12:11                                 | 41 PM 🚯 🖬 |

#### Figure 59 - "Pend 1" Status on the Pollbook

# 10-40 Pollbook

- <u>Pend2</u>: The voter may only be issued a provisional ballot. The voter's driver's license number or the last four digits of his or her social security number was not provided by the voter during registration. Use provisional code 7.
  - The provisional ballot will be counted if:
    - o The voter provides a Maryland driver's license or the last four digits of the voter's social security number; and
    - o The Montgomery County Board of Elections can confirm the voter's information.
  - If the voter does not provide the required ID information, or if the information cannot be confirmed by the Montgomery County Board of Elections before the end of the canvassing period, then the voter will not be registered to vote and the ballot will not be counted.

| Voter Record                                            |                                                                                                    | 260      |
|---------------------------------------------------------|----------------------------------------------------------------------------------------------------|----------|
| Monroe<br>James                                         | 8 Main St<br>Anytown 12345                                                                                                |          |
| Voter Details                                           | Identification Voter History Precinct Details                                                                             |          |
| This voter can o<br>Driver's License<br>Use reason code | nly vote a Provisional Ballot. This voter must provide a<br># or Social Security # on the Provisional Ballot Application. | <b>^</b> |
|                                                         |                                                                                                    | ~        |
| Precinct 001-001-1                                      | DOB 3/18/1901 Status Pend2                                                                                                |          |
| Registered name:                                        | Party Libertarian                                                                                                    |          |
| Monroe, James                                           | ID Require Need DL#-SSN#                                                                                                  |          |
|                                                         | Commente                                                                                                    |          |
| CONG=03; LEGIS=3                                        | 2; COUNCIL=001                                                                                                    | *        |
|                                                         | Issue<br>Provisional Ballot Go Back                                                                                       |          |
| BT:??? AC:Online                                        | Voted: DEM 0 REP 0 NON 0 TOT 0 12/12/2013 12:12:12 PM                                                                     | 1 😘 🛶    |

Figure 60 - "Pend 2" Status and "Need DL#-SSN#" on the Pollbook

<u>ABS Issued</u>: The voter may only be issued a provisional ballot. The voter has already been issued an absentee ballot. Use provisional code 4.

| oter Record                                              |                                                                 |                                                                         |                         | 260     |
|----------------------------------------------------------|-----------------------------------------------------------------|-------------------------------------------------------------------------|-------------------------|---------|
| larrison<br>William Henry                                | 9 Main St<br>Anytown 1234                                       | 15                                                                      |                         |         |
| Voter Details                                            | Identification                                                  | Voter History                                                           | <b>Precinct Details</b> |         |
| This voter has t<br>ballot now, he o<br>Enter "4" on the | been issued an abs<br>r she must vote by<br>e "Enter Provisiona | sentee ballot. If the v<br>/ provisional ballot.<br>al Reason'' screen. | oter wants to cast      | a       |
| recinct 001-001-1                                        |                                                                 | DOB 2/16/1819                                                           | Status Active           |         |
| Registered name:                                         |                                                                 | Party Unaffiliated                                                      |                         |         |
| Harrison, William H                                      | enry ID Re                                                      | quire                                                                   | Issued None             |         |
|                                                          |                                                                 | Comments                                                                |                         |         |
| CONG=03; LEGIS=                                          | 32; COUNCIL=001                                                 |                                                                         |                         |         |
|                                                          | P                                                               | Issue<br>Provisional Ballot                                             | Go Bact                 | k       |
| F:??? AC:Online                                          | Voted: DEM 0 RE                                                 | P 0 NON 0 TOT                                                           | 0 12/12/2013 12:12:     | 41 PM 📑 |

Figure 61 - "ABS Issued" Status on the Pollbook

**Voted Early:** The voter may only be issued a provisional ballot. The voter has already voted during early voting. Use provisional code 4.

Figure 62 - "Voted Early" Status on the Pollbook

| oter Record                                                |                                                                                                    | 260   |
|------------------------------------------------------------|----------------------------------------------------------------------------------------------------|-------|
| Adams<br>John Quincy                                       | 10 Main St<br>Anytown 12345                                                                                                    |       |
| Voter Details                                              | Identification Voter History Precinct Details                                                                                     |       |
| This voter is flag<br>he or she must v<br>Enter "4" on the | ged as "Voted Early." If the voter wants to cast a ballot now<br>ote by provisional ballot.<br>'Enter Provisional Reason" screen. |       |
| Precinct 001-001-1                                         | DOB 3/16/1800 Status Voted Early                                                                                                  |       |
| Registered name:                                           | Party Other Parties                                                                                                    |       |
| Adams, John Quincy                                         | ID Require Issued None                                                                                                    |       |
|                                                            | Comments                                                                                                    |       |
| CONG=03; LEGIS=32                                          | ; COUNCIL=001                                                                                                    | ÷     |
|                                                            | Issue<br>Provisional Ballot Go Back                                                                                               |       |
| T:??? AC:Online                                            | Voted: DEM 0 REP 0 NON 0 TOT 0 12/12/2013 12:13:03 PI                                                                             | M 🔒 星 |

#### 10.16.4 Inactive Status Voters ("ID Required" box is blank)

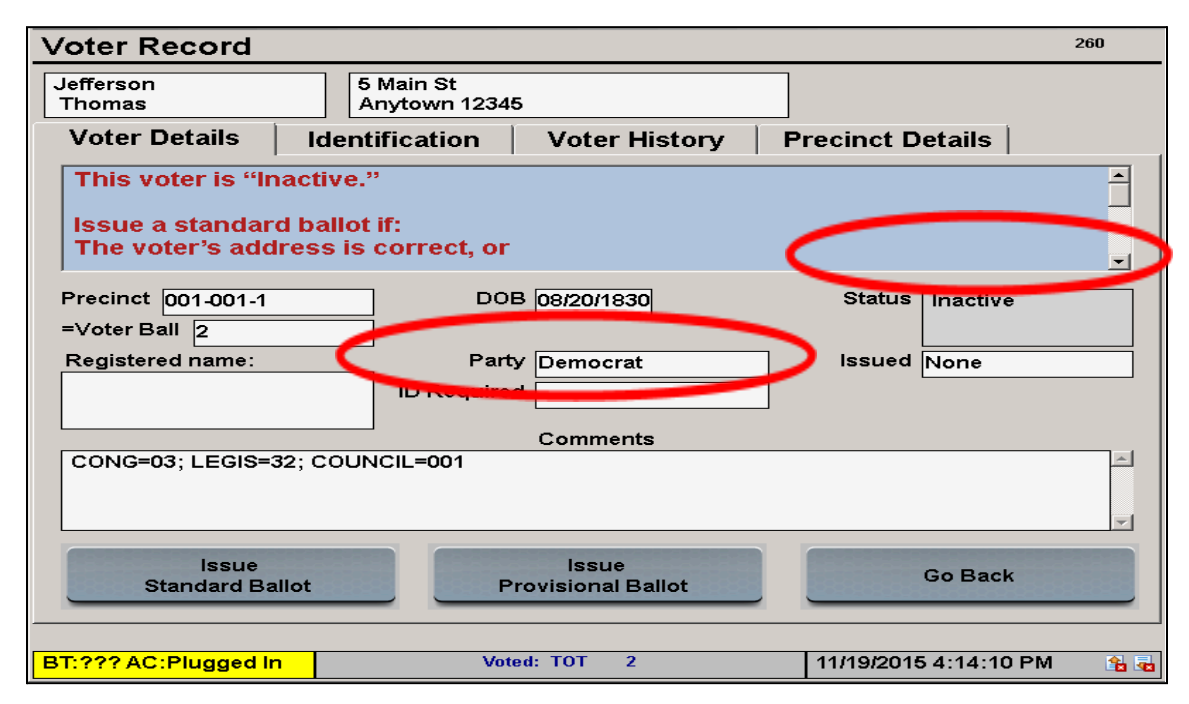

Figure 63 - "Inactive" Status and "ID Required" Field is Blank on the Pollbook

Issue a regular ballot, not a provisional ballot, to Inactive Status voters when:

- The voter did not move and signs the Affirmation of Residency for Inactive Voter. The affirmation is automatically printed on the voter authority card for "Inactive" status voters when a regular ballot is issued.
- The voter appears on election day and says that they have moved within 21 days of election day. If the voter appeared to vote at the correct precinct for the voter's old address, the voter must complete a *Voter Update Form* and must sign the Affirmation of Residency for Inactive Voter on the voter authority card.

#### Figure 64 - Affirmation of Residency for Inactive Voter on the Voter Authority Card

VOTER AUTHORITY CARD 2017 City of Annapolis Primary Election

| Affirmation of<br>Residency for<br>Inactive | Jefferson, Thomas<br>5 Main St, Anytown 12345<br>DOB: 8/20/1830<br>ID#: 9<br>Party: <b>DEM</b><br>WARD: 001-001-1.CONG=03; LEGIS=32; COUNCIL=001<br>EPB Number:007189                                                                                     |
|---------------------------------------------|----------------------------------------------------------------------------------------------------|
| Voters                                      | Ballot Style:                                                                                                    |
|                                             | Issued: 02/18/2017 16:02:27_lssued By: JOHN S<br>Issuing Consolidation: 02001001<br>Reason: 0                                                                                                    |
|                                             | **AFFIRMATION OF RESIDENCY FOR INACTIVE VOTER**<br>I hereby affirm, under penalty of perjury, that<br>the address printed above or the address I provided on<br>the Voter Update Form is my current residence address.<br>Please sign in the space below. |
|                                             | Voter Signature                                                                                                    |
|                                             | Check-in Judge Initials:                                                                                                    |
|                                             | Ballot Issuing Judge: Voting Judge:                                                                                                    |
|                                             | DO NOT REMOVE THIS CARD FROM THE POLLING PLACE.                                                                                                    |

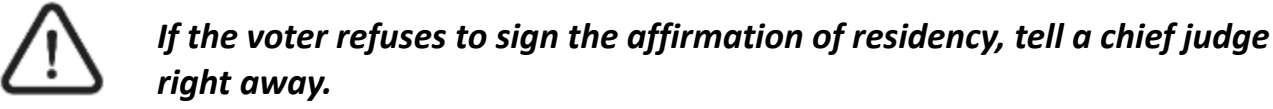

Give Inactive Status voters a provisional ballot when:

• The voter moved more than 21 days prior to election day. Use provisional code 2.

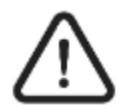

# The Affirmation of Residency will not print on the voter authority card for provisional voters.

### 10.16.5 "Issued" Box is "Reg Issued" or "PROV"

The pollbook shows that the voter has been previously issued a ballot. Inform the voter that he or she is marked as having already been issued a ballot.

Reg Issued:

If it can be confirmed that the voter's ballot has not been cast, a regular ballot, not a provisional ballot, may be reissued by a chief judge. See *Chapter 5 – Chief Judges* for instructions on resetting a voter's ballot issued status. Only chief judges can reissue a ballot.

• If the ballot has been cast, or it is uncertain if the ballot has been cast, the voter may only be issued a provisional ballot. **Use provisional code 4.** 

PROV: Provisional ballot issued:

• A voter who is checking-in and has status "Prov", and if the voter insists that he or she has not voted or attempted to vote, **only a chief judge may issue the provisional ballot** (a supervisor password is required).

# $\triangle$

*If the voter insists that he or she has not voted or tried to vote, tell a chief judge right away. The chief judge will contact the Montgomery County Board of Elections for additional instructions.* 

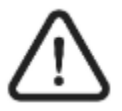

If voters make a mistake while voting their ballot, they do not need to be checked-in on the electronic pollbook again to receive a replacement ballot. This is true whether voters vote a regular ballot or a provisional ballot. See instructions for spoiled ballots.

## 10.16.6 ID Required – Show ID (Active or Inactive)

If an "Active" or "Inactive" voter is listed as "Show ID," ask the voter for ID.

- If the voter presents an acceptable ID (see the chart below), then issue the voter a regular ballot. A *Voter Update Form* must be completed to record this information.
- If the voter does not present an acceptable ID, issue the voter a provisional ballot. **Use provisional code 5**.

| Voter Record                                                                                                    |                                                  | 260          |  |  |  |  |
|----------------------------------------------------------------------------------------------------|--------------------------------------------------|--------------|--|--|--|--|
| Adams<br>John                                                                                                    | 6 Main St<br>Anytown 12345                       |              |  |  |  |  |
| Voter Details                                                                                                    | Identification Voter History Precinct Details    |              |  |  |  |  |
| This voter is "Inactive – ID Required."<br>If the voter presents acceptable ID, a Voter Update Form must be completed to<br>record the ID information.<br>Issue a TS ballot if: |                                                  |              |  |  |  |  |
| Precinct 001-001-1                                                                                                    | DOB 06/15/1901 Status Inacti<br>IDreg            | ve-<br>uired |  |  |  |  |
| Registered name:                                                                                                    | Party Republican REG Issued None                 |              |  |  |  |  |
|                                                                                                    | Comments                                         |              |  |  |  |  |
| CONG=03; LEGIS=32;                                                                                                    | COUNCIL=001                                      | ~            |  |  |  |  |
| Issue Standard Ba<br>(ID was Provided                                                                                                    | llot === No ID ===<br>d) Issue Provisional Go Ba | ck           |  |  |  |  |
| BT:??? AC:Plugged In                                                                                                    | Voted: TOT 1 11/20/2015 11:33                    | :02 AM 🔮     |  |  |  |  |

#### Figure 65 - "Inactive - ID required" Status on the Pollbook

# 10.17 Standards for Acceptable Forms of ID

| A "current" <b>photo ID</b> is an ID that has<br>not expired<br>A "current" <b>non-photo ID</b> is dated<br>within 3 months of election day | Does the voter's<br>name on the ID<br>have to match the<br>Pollbook or the<br>new name on the<br><i>Voter Update</i><br><i>Form</i> ? | Does the voter's <b>address</b> on the ID have<br>to match the Pollbook or the new<br>address on the <i>Voter Update Form</i> ? |
|----------------------------------------------------------------------------------------------------|----------------------------------------------------------------------------------------------------|----------------------------------------------------------------------------------------------------|
| A current Maryland driver's license                                                                                                    | Yes                                                                                                    | No                                                                                                    |
| A current MVA-issued photo ID card                                                                                                    | Yes                                                                                                    | No                                                                                                    |
| A current student photo ID card                                                                                                    | Yes                                                                                                    | No                                                                                                    |
| A current employee photo ID card                                                                                                    | Yes                                                                                                    | No                                                                                                    |
| A current military photo ID card                                                                                                    | Yes                                                                                                    | No                                                                                                    |
| A current passport                                                                                                    | Yes                                                                                                    | No                                                                                                    |
| Other current State or federal-issued photo ID card                                                                                         | Yes                                                                                                    | No                                                                                                    |

| A current utility bill [gas, electricity,<br>water, waste, cable, telephone (landline<br>or cell phone)] | Yes | Yes |
|----------------------------------------------------------------------------------------------------|-----|-----|
| A current bank statement                                                                                 | Yes | Yes |
| A current government check                                                                               | Yes | Yes |
| A current paycheck                                                                                       | Yes | Yes |
| Other current government document                                                                        | Yes | Yes |

# 10.18 Standards for Unacceptable Forms of ID

| An <b>out-of-state</b> driver's license                                                                                     | Not Acceptable |
|----------------------------------------------------------------------------------------------------|----------------|
| An <b>expired</b> photo ID card                                                                                             | Not Acceptable |
| Any non-photo ID that is <b>more</b> than 3 months old                                                                      | Not Acceptable |
| A membership card (Sam's Club, gym,)                                                                                        | Not Acceptable |
| A Voter Notification Card                                                                                                   | Not Acceptable |
| A Social Security Card                                                                                                    | Not Acceptable |
| Any non-photo ID with an address that does <b>NOT</b> match the pollbook or the new address on the <i>Voter Update Form</i> | Not Acceptable |

# **10.19 Reprinting a Voter Authority Card**

- 1. If another voter authority card needs to be reprinted, use the pollbook to reprint a voter authority card for any voter who has been issued a ballot.
  - o From the Voter Record screen, tap on the "Identification" tab at the top.
  - o Tap on the "Reprint VAC" button in the lower left corner.

Figure 66 – "Identification" Tab and "Reprint VAC" Button on the Pollbook

| Voter Record                                                                                                   |                                                                                                    | 260    |
|----------------------------------------------------------------------------------------------------|----------------------------------------------------------------------------------------------------|--------|
| Linc Main St<br>Abraham Quincy Anytow                                                                          | t APT A                                                                                                    |        |
| Voter Details Identificat                                                                                      | tion Voter History Precinct Details                                                                                                 |        |
| Tap the "Reprint VAC - button for<br>***NOTE: IF a voter access card has<br>BEFORE the ballot is cast, the Chi | appoint a VAC.<br>as been issued to the wrong voter, AND the error is caug<br>ief Judge will use the "Remove Ballot Issued" button. | iht 🔶  |
| Voter ID 3                                                                                                    |                                                                                                    |        |
|                                                                                                    |                                                                                                    |        |
| Show ID                                                                                                    |                                                                                                    |        |
| County Anne Arunde                                                                                             | əl                                                                                                    |        |
| Reprint VAC                                                                                                    | Remove<br>Ballot Issued Go Back                                                                                                    |        |
| BT:??? AC:Online Voted: DEM                                                                                    | 0 REP 1 NON 0 TOT 1 11/4/2013 1:10:12 PI                                                                                            | VI 🔒 💑 |

## 10.20 Resetting the Judge's Name

The **first time** you try to issue a ballot, you will be prompted to enter your name. Type in your name (or initials) and tap "OK" to continue. You will not have to enter your name or initials to issue ballots again unless the judge's name on the pollbook has been reset. The judge's name should be reset by a chief judge any time that a new check-in judge begins to use that pollbook. To reset the judge's name:

1. Tap "Return to Main" from the "Find Voters Screen."

Figure 67 - "Return to Main" Button on the Pollbook

| Find                                                                       | l Vot                                                                                                    | ers                           |                              |                              |                            |                                |                                |                         |                       |                       | 205                                                           |
|----------------------------------------------------------------------------|----------------------------------------------------------------------------------------------------|-------------------------------|------------------------------|------------------------------|----------------------------|--------------------------------|--------------------------------|-------------------------|-----------------------|-----------------------|---------------------------------------------------------------|
| Ask t<br>first 3<br>short                                                  | he vote<br>8 letters<br>ter as y                                                                                                    | er to st<br>s of the<br>ou ad | tate his<br>e FIRS<br>d more | s or he<br>T NAM<br>e of the | r name<br>E. A li<br>voter | e. Ente<br>st of vo<br>'s info | r the fi<br>oters' i<br>rmatio | rst 4 le<br>names<br>n. | tters o<br>will ap    | of the vo<br>opear of | oter's LAST NAME, then the final screen. The list will get    |
| Wher<br>BIRT                                                               | When you see the voter's name on the list, ask the voter to state his or her MONTH AND DAY OF<br>BIRTH then tap on that voter's row to continue. |                               |                              |                              |                            |                                |                                |                         |                       |                       |                                                               |
| lf TO<br>found                                                             | O MAN<br>d, chec                                                                                                    | Y vote<br>k the s             | rs are<br>spellin            | found,<br>g or ta            | enter<br>p the '           | the vo<br>Searc                | ter's M<br>h State             | liddle l<br>e'' butt    | nitial, I<br>on. If y | DOB, &<br>ou don      | Zip Code. If NO VOTERS are<br>'t see the voter's last name in |
| Fi                                                                         | nd by                                                                                                    | Nam                           | e                            | Find                         | by A                       | ddre                           | SS                             | Find                    | l by l                | D                     |                                                               |
| Las                                                                        | t Name                                                                                                    | •                             |                              |                              |                            |                                |                                |                         |                       |                       | Search Precinct/EV Count                                      |
| Firs                                                                       | t Name                                                                                                    | •                             |                              |                              |                            |                                |                                | Mid                     | dle Ini               | t. 🗌                  |                                                               |
| Zi                                                                         | p Code                                                                                                    | •                             |                              |                              |                            | Birt                           | h MME                          | סס                      |                       |                       | Search State                                                  |
| 1                                                                          | 2                                                                                                    | 3                             | 4                            | 5                            | 6                          | 7                              | 8                              | 9                       | 0                     |                       | Clear ALL                                                     |
| Q                                                                          | W                                                                                                    | E                             | R                            | Т                            | Υ                          | U                              | -                              | 0                       | Ρ                     | -                     |                                                               |
| A                                                                          | S                                                                                                    | D                             | F                            | G                            | Н                          | J                              | K                              | L                       | "                     | back<br>spille        |                                                               |
| Z                                                                          | X                                                                                                    | С                             | V                            | В                            | N                          | М                              | sp                             | ace                     | c                     | lear                  | Return to<br>Main                                             |
| 3T:??? AC:Online Voted: DEM 0 REP 0 NON 0 TOT 0 10/29/2013 10:37:14 AM 🔒 🕁 |                                                                                                    |                               |                              |                              |                            |                                |                                |                         |                       |                       |                                                               |

2. Tap the "Manage System" tab.

| Figure 68 - "Manage Syster | n" Tab on the Pollbook |
|----------------------------|------------------------|
|----------------------------|------------------------|

| Main Screen                                                                                                    |                                                                                                    |           | -      |                     | 130         |  |  |  |
|----------------------------------------------------------------------------------------------------|----------------------------------------------------------------------------------------------------|-----------|--------|---------------------|-------------|--|--|--|
| Manage Polls                                                                                                    | ssue Ballots                                                                                                    | Precinct  | Detail | Manage System       | Status      |  |  |  |
| Use only letters a<br>*** USE "4 & 3" fo<br>1) Enter the Fi<br>2) Enter the Fi<br>3) Confirm the<br>Tap the "Search<br>The "Find Polls"<br>street address. | Use only letters A - Z for lookup. (No hyphens, spaces or apostropnes).<br>*** USE "4 & 3" for Faster Lookup! ***<br>1) Enter the FIRST 4 LETTERS of the LAST NAME.<br>2) Enter the FIRST 3 LETTERS of the FIRST NAME.<br>3) Confirm the voter's DATE OF BIRTH.<br>Tap the "Search Voter Roster" button to check in voters.<br>The "Find Polls" button is used to find a polling place based on the voter's street address. |           |        |                     |             |  |  |  |
| Search Voter Re                                                                                                    | oster                                                                                                    |           |        | Find Pol            | lls         |  |  |  |
| BT:??? AC:Online                                                                                                    | Voted: DEM 0                                                                                                    | REP 0 NON | 0 тот  | 0 10/29/2013 10:35: | 20 AM 🛛 🔒 🧃 |  |  |  |

1. Tap the "System Setup" tab.

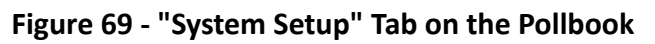

| Manage Polls<br>System ID<br>=Unassigned | ISSUE Ballots | Precinct Details<br>ROM Version<br>N/A<br>6.1.7601 | Manage Sys<br>CardWriter vers<br>1.1.6.0 | tem Status<br>Software Versio<br>3.5.1.a24<br>Pre-Release |
|------------------------------------------|---------------|----------------------------------------------------|------------------------------------------|-----------------------------------------------------------|
| Adjust the system                        | Feports U     | pdates and Lists                                   | 1                                        | · ·                                                       |
|                                          |               |                                                    |                                          |                                                           |
|                                          |               |                                                    | Reset Ju                                 | dge's Name                                                |

4. Tap the "Reset Judge's Name" button.

| Main Screen       |               |                   |            |             | 130    |
|-------------------|---------------|-------------------|------------|-------------|--------|
| Manage Polls      | Issue Ballots | Precinct Details  | Manage Sy  | stem S      | Status |
| System ID         | IP Address    | ROM Version       | CardWriter | Software    | Ð      |
| 123456            | 167.102.92.58 | N/A               | 1.1.6.0    | 3.5.2.3     |        |
|                   | DHCP          | 6.2.9200          |            |             |        |
| System Setur      | Reports       | Updates and Lists |            |             |        |
| Adjust the system | ۱.            |                   |            |             | ^      |
|                   |               |                   |            |             |        |
|                   |               |                   |            |             |        |
|                   |               |                   |            |             | ~      |
|                   |               |                   |            |             |        |
|                   |               |                   |            |             |        |
|                   |               |                   |            |             |        |
|                   |               |                   | Reset J    | ludge's Nam | e 🌖    |
|                   |               |                   |            | ERINP       |        |
|                   |               |                   |            |             |        |
| Manage De         | vices         | Set Clock         |            |             |        |
|                   |               |                   |            |             |        |
| BT:??? AC:Plugged | In 🔤          | TOT 1             | 11/5/2019  | 8:03:24 PM  | e 🔒 🖥  |

5. The election judge's name in the Pollbook will be reset. Tap "Issue Ballots" tab to continue to issue ballots. The election judge will be prompted to enter his or her name or initials before the next ballot can be issued.

Figure 71 - "Reset Judge's Name" Button on the Pollbook

| /lain Screen        |                                     |                                |                | 130                 |
|---------------------|-------------------------------------|--------------------------------|----------------|---------------------|
| Manage Polls        | Issue Ballots                       | Precinct Details               | Manage System  | m Status            |
| System ID<br>123456 | IP Address<br>167.102.92.58<br>DHCP | ROM Version<br>N/A<br>6.2.9200 | CardWriter     | Software<br>3.5.2.3 |
| System Setup        | Reports I                           | Jpdates and Lists              |                |                     |
| Adjust the system   |                                     |                                | Reset Judg     | e's Name            |
| Manage Dev          | vices                               | Set Clock                      |                | F                   |
| T-222 AC Plugged I  | n                                   | TOT 1                          | 11/5/2010 8-03 | •24 PM 🖃 😣          |

## **10.21 Ending the Election**

At the end of the day, give all the required numbers about voter counts to the chief judges. Then, when the chief judge tells you to shut down the pollbooks, follow these steps:

- 1. Return to the "Main Screen" and tap the "Manage Polls" tab. Verify that totals match at the bottom of each pollbook. If they do not, alert a chief judge who may direct you to turn off each pollbook and turn them back on. This will allow the pollbooks to synchronize before closing.
- 2. Tap on the "Daily Closing Step #1 Close the "Polls" button at the bottom center of the screen. A pop-up screen will appear.

Figure 72 - "Manage Polls" Tab and "Daily Closing Step #1 Close the Polls" Button on the Pollbook

| Manage Polls Ssue Ballots                                                                                                    | Precinct Details M                                                                                                    | lanage System   S                                                                                       | tatus    |
|----------------------------------------------------------------------------------------------------|----------------------------------------------------------------------------------------------------|----------------------------------------------------------------------------------------------------|----------|
| "Opening" When authorized by Ch<br>the pop-up screen that shows "Print<br>totals are 0. Tap the "Issue Ballots"<br>voters.<br>"Closing" When authorized by Chie | ief Judges, tap "Open the Pol<br>t Ballot Counts" and "Print Vo<br>tab then "Search Voter Roste<br>ef Judges, tap "Step #1-Close | Is." Tap "Continue" on<br>oter Counts." Verify that<br>r" to begin checking-in<br>the Polls." Print the | all 🗍    |
| Statistics                                                                                                    | Consolidation                                                                                                    | Number 09001001                                                                                         |          |
| Ballots Voters SDR Counts                                                                                                    | s Po                                                                                                    | Il Status OPENED                                                                                        |          |
| Standard BACs 0                                                                                                    | Poll Openi                                                                                                    | ing Time 7:00AM                                                                                         |          |
| Provisional Voter BACs 0                                                                                                    | Poll Closi                                                                                                    | ng Time 8:00PM                                                                                          |          |
| Standard Ballots 4                                                                                                    | # of Registered                                                                                                    | d Voters 2601                                                                                           |          |
| Provisional Ballots 0                                                                                                    | Bulk Upd                                                                                                    | ate Date                                                                                                |          |
| Open the Polls                                                                                                    | Daily Closing Step #1<br>Close the Polls                                                                                         | Daily Closing Step<br>Archive & Close Do                                                                | #2<br>wn |
| T-222 AC-Plugged In                                                                                                    | Voted: TOT 4                                                                                                    | 11/18/2015 2:37:09 PM                                                                                   |          |

3. Tap the "Continue" button to print the Ballots Counts and Voter Counts reports.

| Main Screen                                                                                                |                                                             |                                                                                      |                                                        | 130          |
|----------------------------------------------------------------------------------------------------|-------------------------------------------------------------|--------------------------------------------------------------------------------------|--------------------------------------------------------|--------------|
| Manage Polls Iss                                                                                           | ue Ballots                                                  | Precinct Details                                                                     | Manage System                                          | Status       |
| **Opening** When au<br>the pop-up screen the<br>totals are 0. Tap the "<br>voters.<br>**Closing** When aut | thorized by Ch<br>at shows "Brin<br>Isst<br> Tap Co<br>hori | nief Judges, tap "Open th<br>* Ballot Counte" and "Bri<br>pontinue to print reports. | e Polls." Tap "Continue"<br>int Voter Counte " Verific | on ^         |
| Ballots Voters<br>Standa<br>Provisional Vot                                                                | SD<br>rd B<br>er B                                          | ☞ Print Ballot Cou                                                                   | unts                                                   |              |
| Standard<br>Provisiona                                                                                     | i Ba<br>I Ba                                                | Print Voter Cou                                                                      | nts                                                    |              |
| Open the Polls                                                                                             |                                                             | Close the Polls                                                                      | Archive & Clos                                         | 2<br>se Down |
| BT:??? AC:Plugged In                                                                                       |                                                             | Voted: TOT 4                                                                         | 11/18/2015 2:39:0                                      | 5 PM 👵       |

Figure 73 - "Continue" Button to Print Reports on the Pollbook

6. Tap "Yes" at the "Continue Closing the Polls?" prompt.

Figure 74- "Yes" Button to Continue Closing the Polls on the Pollbook

| Main Screen                                                   |                       |                                          |                                 | 130                       |
|---------------------------------------------------------------|-----------------------|------------------------------------------|---------------------------------|---------------------------|
| Manage Polls                                                  | Issue Ballots         | Precinct Details                         | Manage System                   | Status                    |
| **Opening** W<br>the pop-<br>totals ar<br>voters.<br>**Closin | /hen authorized by C  | hief Judges, tap "Open the               | e Polls." Tap "Continue"        | 'on ^<br>that all<br>j-in |
| Ballo                                                         | ontinue Closing the P | olls?                                    |                                 |                           |
|                                                               | Yes                   |                                          | No                              |                           |
| Open the                                                      | Polls                 | Daily Closing Step #1<br>Close the Polls | Daily Closing<br>Archive & Clos | Step #2<br>se Down        |
| BT:??? AC:Plugge                                              | <mark>d In</mark>     | Voted: TOT 4                             | 11/18/2015 2:46:5               | i4 PM 🔮                   |

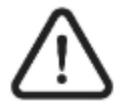

After the "Continue" button is tapped, the "Poll Status" changes from "Opened" to "Closed.

7. Tap the "Daily Closing Step #2 Archive & Close Down" button.

Figure 75- "Daily Closing Step #2 Archive & Close Down" Button on the Pollbook

| ain Screen                                                                                                    |                                                                           |                                                                                     |                                                                                                    | 130          |
|----------------------------------------------------------------------------------------------------|---------------------------------------------------------------------------|-------------------------------------------------------------------------------------|----------------------------------------------------------------------------------------------------|--------------|
| lanage Polls Issue Ba                                                                                                    | llots Pre                                                                 | cinct Details                                                                       | Manage System                                                                                                    | Status       |
| "Opening" When authorize<br>the pop-up screen that show<br>totals are 0. Tap the "Issue E<br>voters.<br>"Closing" When authorized | d by Chief Jud<br>/s "Print Ballot<br>Ballots" tab the<br>I by Chief Judg | ges, tap "Open the<br>Counts" and "Pri<br>en "Search Voter R<br>ges, tap "Step #1-0 | e Polls." Tap "Continue" on<br>nt Voter Counts." Verify tha<br>toster" to begin checking-in<br>Close the Polls." Print the | t all        |
| Statistics                                                                                                    |                                                                           | Consolida                                                                           | tion Number 09001001                                                                                                    |              |
| Ballots Voters SDR                                                                                                    | Counts                                                                    | 1                                                                                   | Poll Status CLOSED                                                                                                    |              |
| Standard BAC                                                                                                    | s 0                                                                       | Poll O                                                                              | pening Time 7:00AM                                                                                                    |              |
| Provisional Voter BAC                                                                                                    | s 0                                                                       | Poll C                                                                              | Closing Time 8:00PM                                                                                                    |              |
| Standard Ballot                                                                                                    | IS 4                                                                      | # of Regis                                                                          | tered Voters 2601                                                                                                    |              |
| Provisional Ballo                                                                                                    | <b>0</b>                                                                  | Bulk                                                                                | Update Date                                                                                                    |              |
| Open the Polls                                                                                                    | Daily C<br>Clo                                                            | Closing Step #1<br>se the Polls                                                     | Daily Closing Ste<br>Archive & Close D                                                                                     | p #2<br>Jown |
| 222 AC-Plugged In                                                                                                    | Voted:                                                                    | TOT 4                                                                               | 11/18/2015 2:50:07 P                                                                                                    | M 🔹          |

8. If the polling place is closed for the day, <u>and</u> if the end of day Ballot Counts and Voter Counts reports have been printed, tap the "Yes" button at the "Question" prompt.

Figure 76 "Yes" Button at the Question Prompt on the Pollbook

| Main Scre                                                  | en                                                                                                    |                                                                                                    |                                                                                               | 130                            |
|------------------------------------------------------------|----------------------------------------------------------------------------------------------------|----------------------------------------------------------------------------------------------------|-----------------------------------------------------------------------------------------------|--------------------------------|
| Manage Po                                                  | lls Issue Ballots                                                                                                    | Precinct Details                                                                                                    | Manage System                                                                                 | Status                         |
| **Opening<br>the pop-<br>totals ar<br>voters.<br>**Closing | ** When authorized by                                                                                                    | Chief Judges, tap "Open t                                                                                                    | he Polls." Tap "Continue"                                                                     | "on<br>that all<br>⊧-in<br>₽ ↓ |
| Ballo<br>Pr                                                | IMPORTANT! This wi<br>and log out this pollb<br>You should answer ''<br>1) The polling play<br>2) You have alread<br>"Voter Counts<br>If either of these state<br>answer "No" and cor | II ARCHIVE the activity from<br>ook from the system.<br>Yes" ONLY if both these st<br>ce is now CLOSED for the<br>dy printed the end-of-day "<br>" reports from this pollboo<br>ments is NOT true, or if yo<br>isult a Chief Judge. | m today's voting<br>atements are true:<br>day<br>Ballot Counts'' and<br>k.<br>u are not sure, |                                |
|                                                            | Yes                                                                                                    |                                                                                                    | No                                                                                            |                                |
| Open                                                       | the Polls                                                                                                    | Daily Closing Step #1<br>Close the Polls                                                                                                    | Daily Closing<br>Archive & Clos                                                               | Step #2<br>se Down             |
| BT:??? AC:Plu                                              | gged In                                                                                                    | Voted: TOT 4                                                                                                    | 11/18/2015 2:52:3                                                                             | 86 PM 🥃                        |

9. The Pollbook will return to the "Launch" screen. Turn the power switch to OFF.

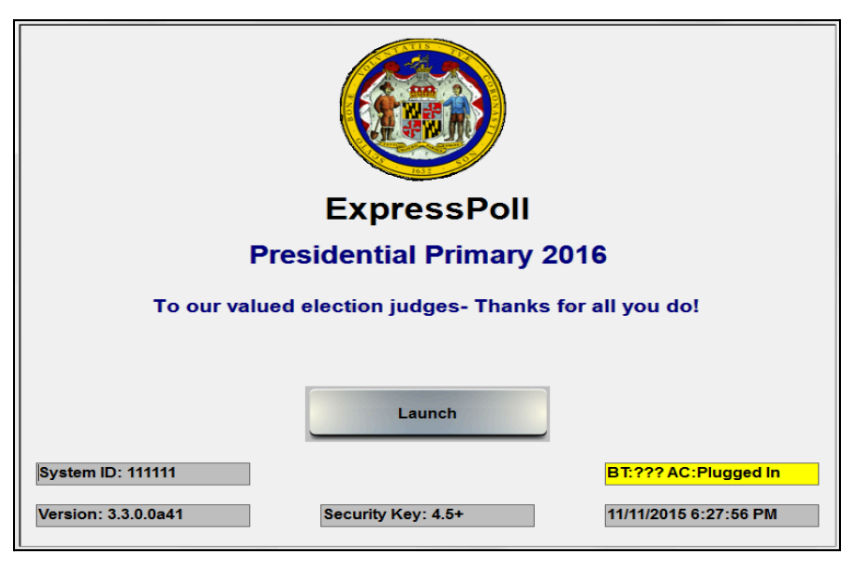

Figure 77- "Launch" Screen on the Pollbook

Figure 78 - Power Switch on the Top of the Pollbook

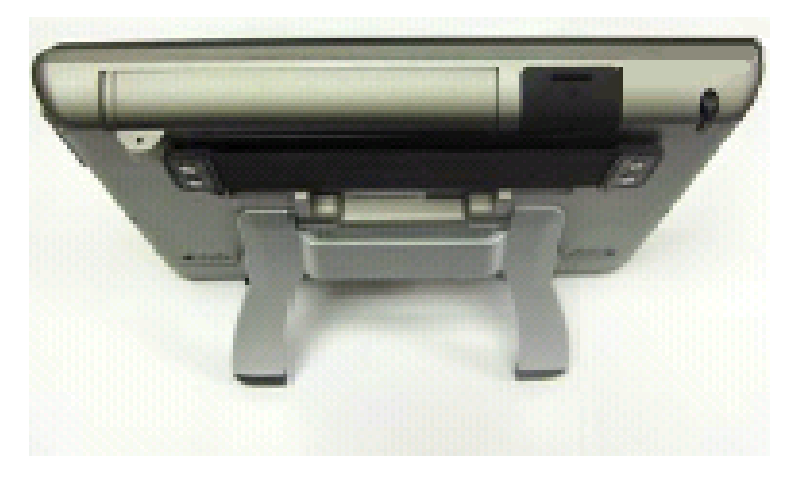

11. Sign the Consolidated Ballot Counts Report and the Consolidated Voter Counts Report.

| Consolid                                           | lated                            | Ballo                           | Cou                             | nts Report                    |
|----------------------------------------------------|----------------------------------|---------------------------------|---------------------------------|-------------------------------|
| Poll Descrip<br>Report Date                        | tion: 0                          | 5-1 Mt<br>2/2010                | /emon<br>14:49:0                | Fire Dept                     |
| Reiss<br>Canc<br>Net                               | TOT<br>303<br>- 3<br>- 10<br>290 | DEM<br>149<br>- 1<br>- 3<br>145 | REP<br>110<br>- 2<br>- 6<br>102 | NON<br>44<br>- 0<br>- 1<br>43 |
| Prov Issued<br>Prov Relas<br>Prov Canc<br>Net Prov | - 19<br>- 1<br>- 1<br>17         | - 0<br>- 1<br>7                 | - 00                            | - 1<br>- 0<br>7               |
| Net Ballots                                        | 307                              | 162                             | 105                             | 50                            |
| DEM Judge                                          |                                  |                                 |                                 |                               |

Figure 79 - Consolidated Ballot Counts Report from the Pollbook

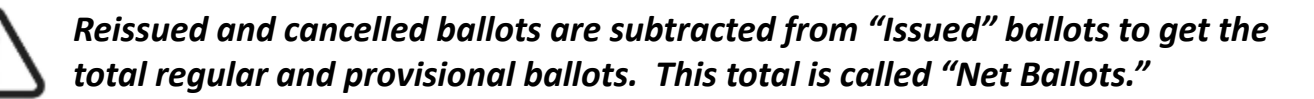

The total ("TOT") of the Consolidated Voter Counts Report should equal "Net Ballots" on the Consolidated Ballot Counts Report.

Figure 80 - Consolidated Voter Counts Report from the Pollbook

| Consol<br>Poli De<br>Report       | idation: #<br>scription<br>Date an<br>04/12/2 | # 20005001<br>: 05-1 Mt V<br>d Time:<br>010 16:58 | EPB Number: 990<br>'ernon Fire Dept<br>:56 |
|-----------------------------------|-----------------------------------------------|---------------------------------------------------|--------------------------------------------|
| Party<br>DEM<br>REP<br>NON<br>TOT | Total<br>152<br>105<br>50<br>307              | Reg<br>145<br>102<br>43<br>290                    | Prov<br>7<br>3<br>7<br>17                  |
| DEM J                             | udge                                          |                                                   |                                            |

- 12. Attach the Consolidated Voter Counts Report and the Consolidated Ballot Counts Report to the Pollbook Integrity Report.
- 13. Give the *Pollbook Integrity Report* (with the attached reports) to the chief judges.

## **10.22 Packing the Pollbooks and Printers**

- 1. Store the stylus in its slot at the top of each pollbook.
- 2. Disconnect all cables and cords.
- 3. Check-in judges must make sure that the inner seal on the top lid of each pollbook has not been broken. Make sure its number matches the number from the beginning of the day on the *Pollbook Integrity Report*.
- 4. Pack the pollbooks in their cases.
- The chief judges must locate new seals(located in the Red Memory Stick Security Bag). Give the new seals to the check-in judges to seal each case. Record the new outer seal numbers in column 7 on the *Pollbook Integrity Report.* Have both chief judges sign the report.

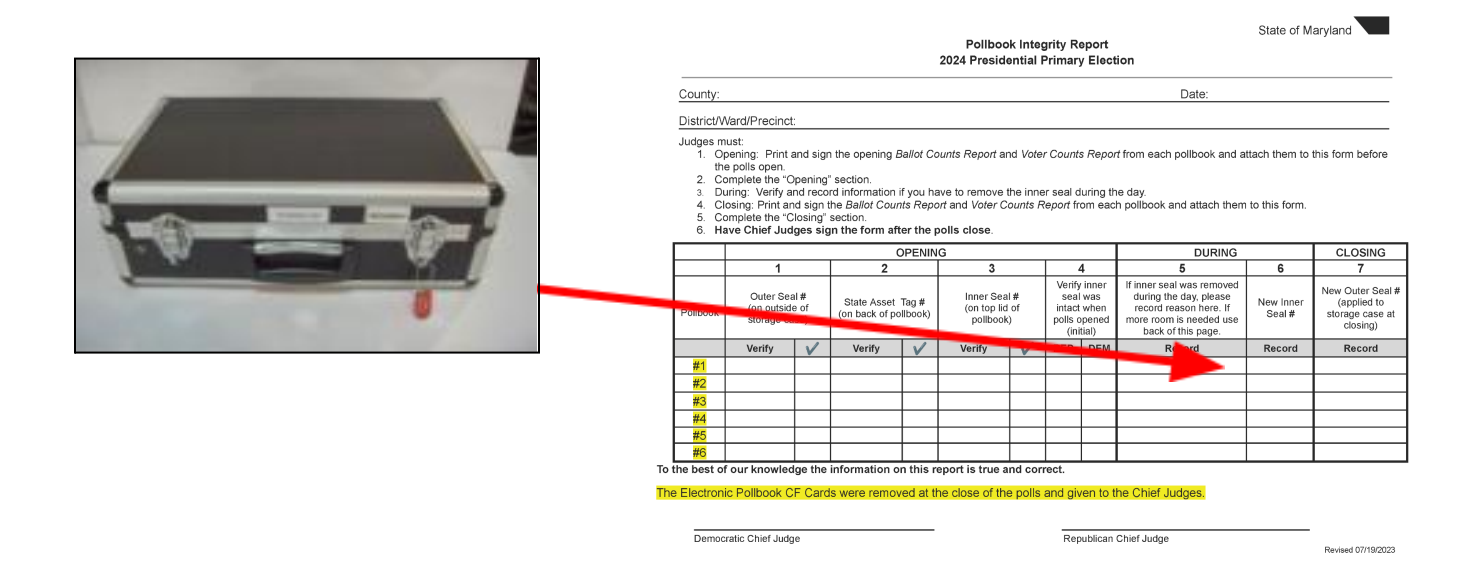

#### Figure 81 – New Outer Seal and the Pollbook Integrity Report

6. Pack all printers, cords, cables. The chief judges will pack the Cradlepoint router.